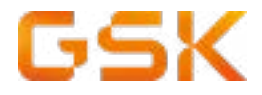

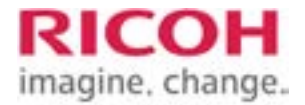

# **GSK & RICOH**

**Buildbook for Ricoh Tech.:** 

Device installation and Configuration

RICOH EUROPE PLC 20 Triton St, London, NW1 3BF. Phone: +44 (0) 207 465 1000 Fax: +44 (0) 207 465 1126 Home page: www.ricoh-europe.com | Contact: cco@ricoh-europe.com |

In case of questions, please contact the GSM sara.bulgarelli@ricoh-gs.com

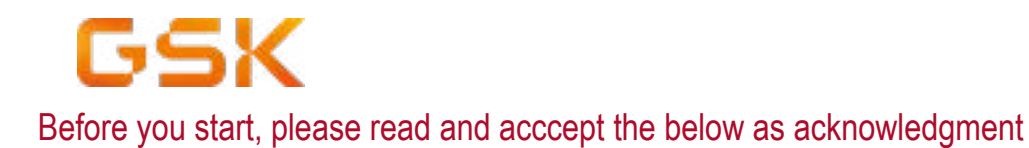

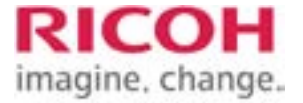

The Buildbook will include the steps that the engineers must perform "at device" settings and "WIM" levels.

The Buildbook will cover the installation and configuration of the following models:

IM C2000 Metis MF3v IM C2500 Metis MF3z IM C3000 Metis MF3a IM C3500 Metis MF3b IM C4500 Metis MF3c IM C5500 Metis MF3d IM C6000 Metis MF3e IM C6010 Metis MF4 IM C300F Griffin-C4 P502 Chimay-P1dM

Before start with the configuration, the engineers must connect to the "WIM" setting via a crossover cable directly from Engineer's laptop / Tablet.

# (DO NOT CONNECT TO GSK NETWORK)

When you install the card reader , BE SURE you check and follow the configuration details within the Buildbook. If the configuratiom is not listed here please contact the Global Service Delivery Manager

# Device Build Process - High Level

- 1. Program and Install Card reader if applicable
- 2. Ensure SLNX V2 is unistalled if applicable
- 3. Apply minimum\latest firmware via remote tools
- 4. Configure the "at Device" and "at WIM" settings as per the following document
- 5. Inform GSSC team in Barcelona (RES-BARCELONA-GSK <GSSC.GSK.Support@ricoh.es>
- 6. Check SLNX settings applied (Machines may have been offline etc) coordinating with GSSC team in Barcelona (RES-BARCELONA-GSK <GSSC.GSK.Support@ricoh.es>)
- 7. Reboot RICOH Device (after all device setting have been configured)
- 8. Check the time is correct as per the devices location
- 9. Follow Normal Test procedure
- 10. Save a copy of the Buildbook, listing the S/Ns of the devices configured and send it to:

# RES-BARCELONA-GSK <GSSC.GSK.Support@ricoh.es>;

# #REU-GSK-IMACD <GSK-IMACD@ricoh-europe.com>;

Sara Bulgarelli <Sara.Bulgarelli@ricoh-gs.com>

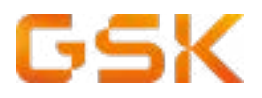

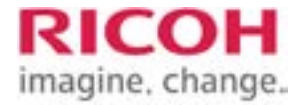

#### Useful contact details / Team Members and Links

| ROLE                                         | NAME                       | EMAIL ADDRESS                                              |
|----------------------------------------------|----------------------------|------------------------------------------------------------|
| Global Service Manager                       | Sara Bulgarelli            | sara.bulgarelli@ricoh-gs.com                               |
| GSSC                                         |                            | gssc.gsk.support@ricoh.es                                  |
| Regional Service Manager<br>USA-LATAM-Canada | Ann Supernaw               | ann.supernaw@ricoh-usa.com                                 |
| APAC GAC                                     | Patricia Foong             | patricia.foong@ricoh.com.my                                |
| IMACD/EMEA GAC                               |                            | gsk-imacd@ricoh-europe.com                                 |
| Global Account Director                      | Kevin Jarret               | kevin.jarrett@ricoh-gs.com                                 |
| Global Project Manager                       | Omar Busi<br>Richard Powel | omar.busin@ricoh-gs.com<br>richard.powell@ricoh-europe.com |

| Web site name           | URL                                                                        |
|-------------------------|----------------------------------------------------------------------------|
| GSK Sharepoint Homepage | https://ricoheuropeplc.sharepoint.com/sites/GSK/<br>SitePages/Home(1).aspx |

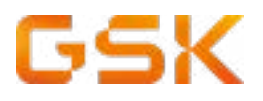

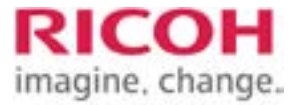

#### Devices installed under this Buildbook

Site/Location

Date:

| DEVICE MODEL | SERIAL NUMBER | CARD READER<br>(Y/N) | COMMENTS |
|--------------|---------------|----------------------|----------|
|              |               |                      |          |
|              |               |                      |          |
|              |               |                      |          |
|              |               |                      |          |
|              |               |                      |          |
|              |               |                      |          |
|              |               |                      |          |
|              |               |                      |          |
|              |               |                      |          |
|              |               |                      |          |
|              |               |                      |          |
|              |               |                      |          |
|              |               |                      |          |
|              |               |                      |          |
|              |               |                      |          |
|              |               |                      |          |

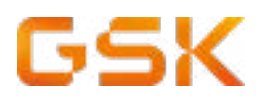

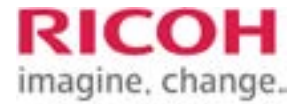

Select the type of configuration needed:

- I need to configure a device which is installed in SLNX (SLNX Embedded)
- I need to configure a device which is not in SLNX (Monitored unit)
- I need to configure a device as part of a project/Tech Refresh and pre-configuration was performed by BoZ in Netherlands (EMEA only)
- Home Settings set up
  - <u>SOP</u>
  - <u>IMC</u>
- FaxForwarding Set up
- <u>SMTP Set up</u>
- Heap & Stack
- <u>Timers</u>
- IBS installation
- Java SLNX Reload
- Card reader configuration only
  - How to configure the RFIDEAS241 Ethernet Unit (printer with no Java)
  - Card reader installation
  - Card reader process 1 (all old models)
  - Manual Configuration Process (Global)
  - <u>Card reader process 2 (IMC units)</u>

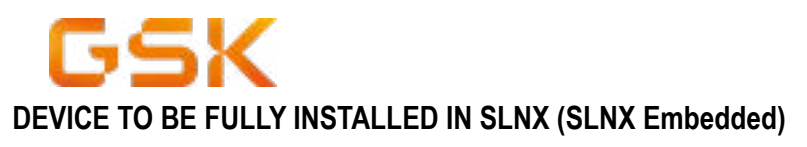

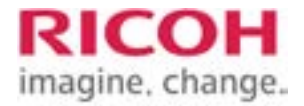

Model type

# P 501/P502

Any other model (follow table below)

# Configuration for any other model

| STEP | TOP LEVEL<br>MENU/TASK | BOTTOM LEVEL<br>MENU/TASK     | DEVICE<br>SETTING         | VALUE                                                                                                    | WHERE TO  |
|------|------------------------|-------------------------------|---------------------------|----------------------------------------------------------------------------------------------------|-----------|
|      | Optional               | Card Reader                   | To install card<br>Reader | Refer to <u>Card</u><br><u>Reader - Pro-</u><br><u>cess 1</u>                                                                                                    | At Device |
|      | Optional               | Card Reader                   | To install card<br>Reader | Refer to <u>Card</u><br><u>Reader - Pro-</u><br><u>cess 2</u>                                                                                                    | At Device |
|      | Optional               | Card Reader                   | To install card<br>Reader | Connect USB<br>mini to the SOP<br>Panel                                                                                                    | At Device |
|      | Mandatory              | Service Call Set-<br>tings    | Applies to all MFDs       | Remove the<br>local Ricoh<br>Service phone<br>number from<br>the standard<br>message that<br>appears on<br>screen when<br>an error occurs<br>notified.<br>This is to ensure<br>that service<br>calls are placed<br>centrally. | At Device |
|      | SP Mode Settings       | Set Time                      | 5-302-002                 | Local Time Zone                                                                                                    | At Device |
|      | SP Mode Settings       | Toner Call Timing             | 5-507-080                 | 1                                                                                                    | At Device |
|      | SP Mode Settings       | Toner Call Thresh-<br>old: Bk | 5-507-081                 | 10%<br>(20 % Vaccines<br>sites)                                                                                                    | At Device |

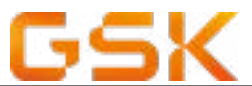

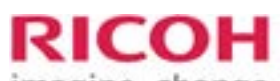

| 1000 |                                                        |                                          |                                                                     | ima                                                                                              | gine change. |
|------|--------------------------------------------------------|------------------------------------------|---------------------------------------------------------------------|--------------------------------------------------------------------------------------------------|--------------|
| STEP | TOP LEVEL<br>MENU/TASK                                 | BOTTOM LEVEL<br>MENU/TASK                | DEVICE<br>SETTING                                                   | VALUE                                                                                            | WHERE TO     |
|      | SP Mode Settings                                       | Toner Call Thresh-<br>old: C/M/Y         | 5-507-082                                                           | 10%<br>(20% Vaccines)                                                                            | At Device    |
|      | SP Mode Settings                                       | FAX SETUP                                | 5-967-001                                                           | 0                                                                                                | At Device    |
|      | Device Settings /<br>System                            | Output Tray                              | Copier                                                              | Finisher Upper<br>Tray - (If finisher<br>fitted)                                                 | At Device    |
|      | Device Settings /<br>System                            | Output Tray                              | Printer                                                             | Finisher Shift<br>Tray - (If finisher<br>fitted)                                                 | At Device    |
|      | User Tools- machine<br>features / System<br>Settings   | Interface Settings                       | Input IP, Subnet<br>Mask, Gateway,<br>Hostename and<br>DNS settings | Refer to GSK<br>device settings<br>list                                                          | At Device    |
|      | User Tools- machine<br>features / System<br>Settings   | Interface Settings                       | DNS settings                                                        | US and APAC:<br>10.192.0.113 and<br>10.192.1.113<br>EMEA/UK:<br>10.192.5.113 and<br>10.192.6.113 | At Device    |
|      | User Tools - Machine<br>Features/Facsimile<br>Features | Initial Settings\Pa-<br>rameter Settings | Switch 03 Bit 0                                                     | 0                                                                                                | At Device    |
|      | User Tools - Machine<br>Features/Facsimile<br>Features | Initial Settings\Pa-<br>rameter Settings | Switch 03 Bit 2                                                     | 0                                                                                                | At Device    |
|      | User Tools - Machine<br>Features/Facsimile<br>Features | Initial Settings\Pa-<br>rameter Settings | Switch 03 Bit 5                                                     | 0                                                                                                | At Device    |
|      | User Tools - Machine<br>Features/Facsimile<br>Features | Initial Settings\Pa-<br>rameter Settings | Switch 04 Bit 5                                                     | 0                                                                                                | At Device    |
|      | User Tools - Machine<br>Features/Facsimile<br>Features | Initial Settings\Pa-<br>rameter Settings | Switch 04 Bit 7                                                     | 0                                                                                                | At Device    |
|      | User Tools - Machine<br>Features/Facsimile<br>Features | Initial Settings\Pa-<br>rameter Settings | Switch 04 Bit 1                                                     | 1                                                                                                | At Device    |
|      | User Tools - Machine<br>Features/Facsimile<br>Features | Initial Settings\Pa-<br>rameter Settings | Switch 11 Bit 6                                                     | 1                                                                                                | At Device    |
|      | User Tools - Machine<br>Features/Facsimile<br>Features | Initial Settings\Pa-<br>rameter Settings | Switch 21 Bit 3                                                     | 1                                                                                                | At Device    |

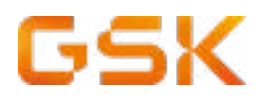

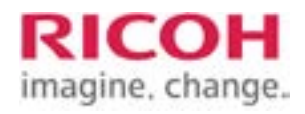

| STEP | TOP LEVEL<br>MENU/TASK                                 | BOTTOM LEVEL<br>MENU/TASK                | DEVICE<br>SETTING                      | VALUE                                                                                                    | WHERE TO  |
|------|--------------------------------------------------------|------------------------------------------|----------------------------------------|----------------------------------------------------------------------------------------------------|-----------|
|      | User Tools - Machine<br>Features/Facsimile<br>Features | Initial Settings\Pa-<br>rameter Settings | Switch 21 Bit 4                        | 1                                                                                                    | At Device |
|      | Administrator Tools                                    | Service Mode Lock                        | Select                                 | OFF                                                                                                    | At Device |
|      | Administrator Tools                                    | Auto Erase memory<br>Settings            | Select                                 | ON                                                                                                    | At Device |
|      | Administrator Tools                                    | Auto Erase memory<br>Settings            | HDD Erase Method                       | Random Num-<br>bers (3 times)                                                                                                    | At Device |
|      | Administrator Tools                                    | Machine Data En-<br>cryption Setting     | Press                                  | Encrypt (Format<br>All Data)                                                                                                    | At Device |
|      | Administrator Tools                                    | Machine Data En-<br>cryption Setting     | Press                                  | Print Key                                                                                                    | At Device |
|      | Administrator Tools                                    | Network Priority<br>Settings             | IPv4                                   | Active                                                                                                    | At Device |
|      | Administrator Tools                                    | FAX SETUP                                | Applies to all MFDs<br>fitted with FAX | 1. If Fax option<br>is fitted the MFD<br>MUST have at<br>least 768 MB of<br>memory in-<br>stalled.                                                                                                    | At Device |
|      | Administrator Tools                                    | FAX SETUP                                |                                        | 2. An option<br>where fax for-<br>warding is [On]<br>or [Off] - to be<br>decided during<br>install                                                                                                    | At Device |
|      | Administrator Tools                                    | FAX SETUP                                |                                        | if fax forwarding is<br>on, then the email<br>address of the<br>fax needs to be<br>discovered during<br>the install<br>Email configuration<br>detail is provided by<br>local ITng(to be up-<br>dated on the unit);<br>Email address to be<br>discovered during<br>installation<br>SMTP to be inter-<br>nal-smtp.gsk.com | At Device |

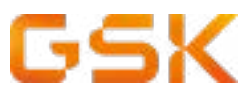

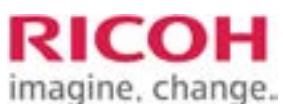

| STEP | TOP LEVEL                                      | BOTTOM LEVEL                   | DEVICE                           | VALUE                                                    | WHERE TO  |
|------|------------------------------------------------|--------------------------------|----------------------------------|----------------------------------------------------------|-----------|
|      | MENU/TASK                                      | MENU/TASK                      | SETTING                          |                                                          |           |
|      | Copier/Document<br>Server Settings             | General Features               | Customise Function<br>Copier     | 1-2   2-2   2-1<br>  1-Comb 2  <br>1-Magazine  <br>Batch | At Device |
|      | Copier/Document<br>Server Settings             | Edit                           | Change all 5mm<br>Margins        | Set to 0mm                                               | At Device |
|      | Copier/Document<br>Server Settings             | Input/Output                   | Letterhead Setting               | Yes                                                      | At Device |
|      | Copier/Document<br>Server Settings             | Input/Output                   | Staple Position                  | Top 1   Slant  <br>Left 2   Top 2                        | At Device |
|      | Native Scanner<br>Settings                     | Program settings as default    | Store File                       | Store to HDD +<br>Send                                   | At Device |
|      | Native Scanner<br>Settings                     | Program settings as default    | Send File Type/<br>Name          | PDF                                                      | At Device |
|      | Native Scanner<br>Settings                     | Program settings as default    | Scan Settings                    | Grey Scale                                               | At Device |
|      | Native Scanner<br>Settings                     | Program settings as default    | Resolution                       | 300dpi                                                   | At Device |
|      | MFD                                            | Home Screen Con-<br>figuration | SOP & IMC Screen                 | See SOP & IMC<br>Screen Layout<br>tab                    | At Device |
|      | Screen Features<br>/ Screen Device<br>Settings | Home Key Settings              | Home Key Settings                | Enabled                                                  | At Device |
|      | Screen Features<br>/ Screen Device<br>Settings | Home Key Settings              | System Home Key<br>Icon Settings | Key Disable                                              | At Device |
|      | Screen Features<br>/ Screen Device<br>Settings | Display Apps List<br>Setting   | Hide All Apps<br>Button          | Enabled                                                  | At Device |
|      | Screen                                         | Wireless & Net-<br>works       | Wi-Fi                            | Off                                                      | At WIM    |
|      | Screen                                         | Wireless & Net-<br>works       | Wireless Direct<br>Settings      | Off                                                      | At WIM    |
|      | Screen                                         | Device                         | Volumes                          | 0                                                        | At WIM    |

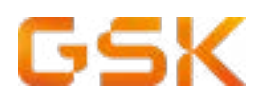

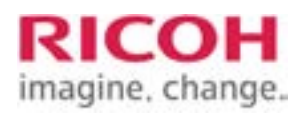

| STEP | TOP LEVEL<br>MENU/TASK      | BOTTOM LEVEL<br>MENU/TASK | DEVICE<br>SETTING                                       | VALUE                                                                                               | WHERE TO |
|------|-----------------------------|---------------------------|---------------------------------------------------------|----------------------------------------------------------------------------------------------------|----------|
|      | Screen                      | Device                    | All Sound Options                                       | No Sound                                                                                            | At WIM   |
|      | Screen                      | Screen Device<br>Settings | Screen SD Card<br>Slot                                  | Inactive                                                                                            | At WIM   |
|      | Screen                      | Screen Device<br>Settings | Screen USB Slot                                         | Inactive                                                                                            | At WIM   |
|      | Screen                      | Screen Device<br>Settings | Function Key                                            | Off                                                                                                 | At WIM   |
|      | Device Settings /<br>System | General Settings          | Device Name                                             | Host Name                                                                                           | At WIM   |
|      | Device Settings /<br>System | General Settings          | Comment                                                 | Location<br>Add (Fax) at<br>the end of the<br>Comment if fax<br>is fitted, e.g.<br>Location A (Fax) | At WIM   |
|      | Device Settings /<br>System | General Settings          | Location                                                | Location                                                                                            | At WIM   |
|      | Device Settings /<br>System | General Settings          | Media Slot Use -<br>Store to Memory<br>Device           | Prohibit                                                                                            | At WIM   |
|      | Device Settings /<br>System | General Settings          | Media Slot Use -<br>Print from Memory<br>Storage Device | Prohibit                                                                                            | At WIM   |
|      | Device Settings /<br>System | Output Tray               | Fax                                                     | Internal Tray 1                                                                                     | At WIM   |
|      | Device Settings /<br>System | Tray Priority             | Copy, Print and Fax                                     | Tray 1                                                                                              | At WIM   |
|      | Device Settings /<br>System | Tray 1                    | Tray 1                                                  | Autodetect [ON]<br>Duplex [ON]<br>Auto Select [ON]                                                  | At WIM   |
|      | Device Settings /<br>System | Tray 2                    | Tray 2                                                  | Autodetect [ON]<br>Duplex [ON]<br>Auto Select [ON]                                                  | At WIM   |
|      | Device Settings /<br>System | Tray 3                    | Tray 3                                                  | Autodetect [ON]<br>Duplex [ON]<br>Auto Select [ON]                                                  | At WIM   |

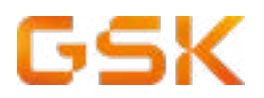

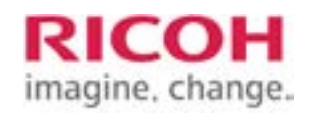

| STEP | TOP LEVEL<br>MENU/TASK                               | BOTTOM LEVEL<br>MENU/TASK    | DEVICE<br>SETTING    | VALUE                                                        | WHERE TO |
|------|------------------------------------------------------|------------------------------|----------------------|--------------------------------------------------------------|----------|
|      | Device Settings /<br>Paper                           | Tray 4                       | Tray 4               | Autodetect [ON]<br>Duplex [ON]<br>Auto Select [ON]           | At WIM   |
|      | Device Settings /<br>Paper                           | Bypass Tray                  | Bypass               | Autodetect [ON]<br>Duplex [ON]<br>Auto Select<br>[OFF]       | At WIM   |
|      | Device Settings                                      | Timer                        | Sleep Mode Timer     | Refer to Timers worksheet                                    | At WIM   |
|      | Device Settings                                      | Timer                        | Auto Logout Timer    | Refer to Timers<br>worksheet                                 | At WIM   |
|      | Network                                              | SNMP                         | SNMPv1 Trap          | Active                                                       | At WIM   |
|      | Network                                              | SNMP                         | SNMPv2 Trap          | Active                                                       | At WIM   |
|      | Network                                              | IPv4                         | DDNS                 | Inactive                                                     | At WIM   |
|      | Network                                              | IPv4                         | WINS                 | Inactive                                                     | At WIM   |
|      | Network                                              | SMB                          | SMB                  | Inactive                                                     | At WIM   |
|      | Network                                              | Bonjour                      | Bonjour              | Inactive                                                     | At WIM   |
|      | Security                                             | SSL/ TLS                     | IPv4                 | Inactive                                                     | At WIM   |
|      | Security                                             | SSL/ TLS                     | IPv6                 | Inactive                                                     | At WIM   |
|      | Security                                             | Device Certificate           | Device Certificate 1 | Remove the<br>installed certifi-<br>cate                     | At WIM   |
|      | Extended Feature<br>Settings                         | Startup Setting              | JavaTM Platform      | Check Java is<br>Running reboot<br>the MFD if nec-<br>essary | At WIM   |
|      | Extended Feature Set-<br>tings / Administrator Tools | Heap/ Stack Size<br>Settings | Heap Size            | Leave at Default                                             | At WIM   |

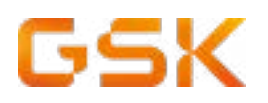

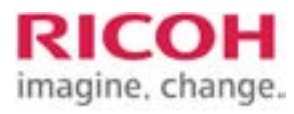

| STEP | TOP LEVEL<br>MENU/TASK                                  | BOTTOM LEVEL<br>MENU/TASK                         | DEVICE<br>SETTING                   | VALUE                                                                                                    | WHERE TO |
|------|---------------------------------------------------------|---------------------------------------------------|-------------------------------------|----------------------------------------------------------------------------------------------------|----------|
|      | Extended Feature<br>Settings / Administra-<br>tor Tools | Heap/ Stack Size<br>Settings                      | Stack Size                          | Leave at Default                                                                                            | At WIM   |
|      | Extended Feature<br>Settings / Administra-<br>tor Tools | Select Available<br>Functions                     | TLS 1.2 (SSL<br>Server)             | Active                                                                                                    | At WIM   |
|      | Extended Feature<br>Settings / Administra-<br>tor Tools | Select Available<br>Functions                     | TLS 1.1 (SSL<br>Server)             | Active                                                                                                    | At WIM   |
|      | Extended Feature<br>Settings / Administra-<br>tor Tools | Select Available<br>Functions                     | TLS 1.0 (SSL<br>Server)             | Active                                                                                                    | At WIM   |
|      | Printer Basic Settings                                  | System                                            | Auto Continue                       | Immediate                                                                                                   | At WIM   |
|      | Printer Basic Settings                                  | System                                            | Job Separation                      | ON                                                                                                    | At WIM   |
|      | Printer Basic Settings                                  | System                                            | Memory Usage                        | Font Priority                                                                                               | At WIM   |
|      | Printer Basic Settings                                  | System                                            | Sub Paper Size                      | Auto                                                                                                    | At WIM   |
|      | Printer Basic Settings                                  | System                                            | Letterhead Setting                  | ON (Always)                                                                                                 | At WIM   |
|      | Printer Basic Settings                                  | System                                            | Tray Switching                      | ON                                                                                                    | At WIM   |
|      | Printer Basic Settings                                  | System                                            | Extended Auto Tray<br>Switching     | ON                                                                                                    | At WIM   |
|      | Printer Basic Settings                                  | PS Menu                                           | Font Change Confir-<br>mation       | Do not Display                                                                                              | At WIM   |
|      | Device Settings                                         | Administrator Au-<br>thentication man-<br>agement | User Management -<br>Highlight      | Set On - Admin-<br>istrator Tools                                                                           | At WIM   |
|      | Device Settings                                         | Administrator Au-<br>thentication man-<br>agement | Machine Manage-<br>ment - Highlight | Set On - General<br>features, Timer<br>Settings, Inter-<br>face, File Trans-<br>fer, Administrator<br>tools | At WIM   |

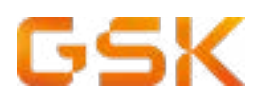

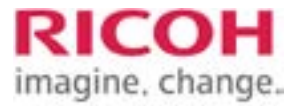

| STEP | TOP LEVEL<br>MENU/TASK | BOTTOM LEVEL<br>MENU/TASK                         | DEVICE<br>SETTING                   | VALUE                                                                         | WHERE TO  |
|------|------------------------|---------------------------------------------------|-------------------------------------|-------------------------------------------------------------------------------|-----------|
|      | Device Settings        | Administrator Au-<br>thentication man-<br>agement | Network manage-<br>ment - Highlight | Set On - Inter-<br>face Settings,<br>File transfer,<br>Administrator<br>Tools | At WIM    |
|      | Device Settings        | Administrator Au-<br>thentication man-<br>agement | File Management -<br>Highlight      | Set On - Admin-<br>istrator Tools                                             | At WIM    |
|      | Device Settings        | Program/Change<br>Administrator                   | Administrator 1 - Set<br>Password   | Contact GSSC<br>for Details (See<br>Intro)                                    | At WIM    |
|      | Device Settings        | Program/Change<br>Administrator                   | Supervisor - Set<br>Password        | Contact GSSC<br>for Details (See<br>Intro)                                    | At WIM    |
|      | Optional               | Card Reader                                       | Program/ Change<br>USB Device List  | Vendor ID: 0C27<br>Product ID:<br>3BFA                                        | At WIM    |
|      | HOME settings          | Home Setting<br>process                           | Home setting pro-<br>cess           | Home setting<br>process                                                       | At Device |

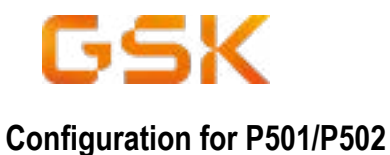

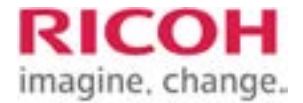

#### VALUE **TOP LEVEL BOTTOM LEVEL** DEVICE WHERE TO STEP **MENU/TASK MENU/TASK SETTING** Refer to Card To install card Card Reader Reader - Pro-Optional Reader At Device cess 1 Refer to Card To install card Reader - Pro-Card Reader Optional Reader At Device cess 2 Connect USB To install card mini to the SOP Optional Card Reader Reader At Device Panel Remove the local Ricoh Service phone number from the standard message that Service Call Setappears on Mandatory Applies to all MFDs At Device tings screen when an error occurs notified. This is to ensure that service calls are placed centrally. SP Mode Settings Set Time 5-302-002 Local Time Zone At Device SP Mode Settings **Toner Call Timing** 5-507-080 1 At Device 10% Toner Call Thresh-5-507-081 (20 % Vaccines SP Mode Settings At Device old: Bk sites)

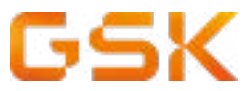

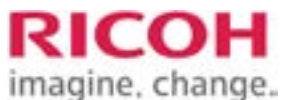

| STEP | TOP LEVEL<br>MENU/TASK                               | BOTTOM LEVEL<br>MENU/TASK            | DEVICE<br>SETTING                                                   | VALUE                                                                                            | WHERE TO  |
|------|------------------------------------------------------|--------------------------------------|---------------------------------------------------------------------|--------------------------------------------------------------------------------------------------|-----------|
|      | SP Mode Settings                                     | Toner Call Thresh-<br>old: C/M/Y     | 5-507-082                                                           | 10%<br>(20% Vaccines)                                                                            | At Device |
|      | SP Mode Settings                                     | FAX SETUP                            | 5-967-001                                                           | 0                                                                                                | At Device |
|      | SP Mode Settings                                     | enable anonymous<br>print for P502   | 5-420-041                                                           | 1                                                                                                | At Device |
|      | Device Settings /<br>System                          | Output Tray                          | Copier                                                              | Finisher Upper<br>Tray - (If finisher<br>fitted)                                                 | At Device |
|      | Device Settings /<br>System                          | Output Tray                          | Printer                                                             | Finisher Shift<br>Tray - (If finisher<br>fitted)                                                 | At Device |
|      | User Tools- machine<br>features / System<br>Settings | Interface Settings                   | Input IP, Subnet<br>Mask, Gateway,<br>Hostename and<br>DNS settings | Refer to GSK<br>device settings<br>list                                                          | At Device |
|      | User Tools- machine<br>features / System<br>Settings | Interface Settings                   | DNS settings                                                        | US and APAC:<br>10.192.0.113 and<br>10.192.1.113<br>EMEA/UK:<br>10.192.5.113 and<br>10.192.6.113 | At Device |
|      | Administrator Tools                                  | Service Mode Lock                    | Select                                                              | OFF                                                                                              | At Device |
|      | Administrator Tools                                  | Auto Erase memory<br>Settings        | Select                                                              | ON                                                                                               | At Device |
|      | Administrator Tools                                  | Auto Erase memory<br>Settings        | HDD Erase Method                                                    | Random Num-<br>bers (3 times)                                                                    | At Device |
|      | Administrator Tools                                  | Machine Data En-<br>cryption Setting | Press                                                               | Encrypt (Format<br>All Data)                                                                     | At Device |
|      | Administrator Tools                                  | Machine Data En-<br>cryption Setting | Press                                                               | Print Key                                                                                        | At Device |
|      | Administrator Tools                                  | Network Priority<br>Settings         | IPv4                                                                | Active                                                                                           | At Device |
|      | Device Settings /<br>System                          | General Settings                     | Device Name                                                         | Host Name                                                                                        | By WIM    |

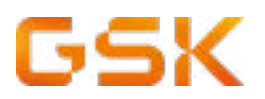

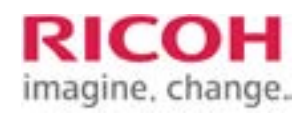

| STEP | TOP LEVEL<br>MENU/TASK       | BOTTOM LEVEL<br>MENU/TASK | DEVICE<br>SETTING    | VALUE                                                        | WHERE TO |
|------|------------------------------|---------------------------|----------------------|--------------------------------------------------------------|----------|
|      | Device Settings /<br>System  | General Settings          | Device Name          | Host Name                                                    | By WIM   |
|      | Device Settings /<br>System  | General Settings          | Comment              | Location                                                     | By WIM   |
|      | Device Settings /<br>System  | General Settings          | Location             | Location                                                     | By WIM   |
|      | Device Settings              | Timer                     | Sleep Mode Timer     | Refer to Timers<br>worksheet                                 | By WIM   |
|      | Device Settings              | Timer                     | Auto Logout Timer    | Refer to Timers<br>worksheet                                 | By WIM   |
|      | Network                      | SNMP                      | SNMPv1 Trap          | Active                                                       | By WIM   |
|      | Network                      | SNMP                      | SNMPv2 Trap          | Active                                                       | By WIM   |
|      | Network                      | IPv4                      | DDNS                 | Inactive                                                     | By WIM   |
|      | Network                      | IPv4                      | WINS                 | Inactive                                                     | By WIM   |
|      | Network                      | SMB                       | SMB                  | Inactive                                                     | By WIM   |
|      | Network                      | Bonjour                   | Bonjour              | Inactive                                                     | By WIM   |
|      | Security                     | SSL/ TLS                  | IPv4                 | Inactive                                                     | By WIM   |
|      | Security                     | SSL/ TLS                  | IPv6                 | Inactive                                                     | By WIM   |
|      | Security                     | Device Certificate        | Device Certificate 1 | Remove the<br>installed certifi-<br>cate                     | By WIM   |
|      | Extended Feature<br>Settings | Startup Setting           | JavaTM Platform      | Check Java is<br>Running reboot<br>the MFD if nec-<br>essary | By WIM   |

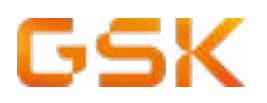

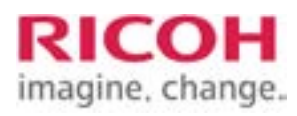

| STEP | TOP LEVEL<br>MENU/TASK                                  | BOTTOM LEVEL<br>MENU/TASK                         | DEVICE<br>SETTING               | VALUE                             | WHERE TO |
|------|---------------------------------------------------------|---------------------------------------------------|---------------------------------|-----------------------------------|----------|
|      | Extended Feature<br>Settings / Administra-<br>tor Tools | Heap/ Stack Size<br>Settings                      | Heap Size                       | Leave at Default                  | By WIM   |
|      | Extended Feature<br>Settings / Administra-<br>tor Tools | Heap/ Stack Size<br>Settings                      | Stack Size                      | Leave at Default                  | By WIM   |
|      | Extended Feature<br>Settings / Administra-<br>tor Tools | Select Available<br>Functions                     | TLS 1.2 (SSL<br>Server)         | Active                            | By WIM   |
|      | Extended Feature<br>Settings / Administra-<br>tor Tools | Select Available<br>Functions                     | TLS 1.1 (SSL<br>Server)         | Active                            | By WIM   |
|      | Extended Feature<br>Settings / Administra-<br>tor Tools | Select Available<br>Functions                     | TLS 1.0 (SSL<br>Server)         | Active                            | By WIM   |
|      | Printer Basic Settings                                  | System                                            | Auto Continue                   | Immediate                         | By WIM   |
|      | Printer Basic Settings                                  | System                                            | Job Separation                  | ON                                | By WIM   |
|      | Printer Basic Settings                                  | System                                            | Memory Usage                    | Font Priority                     | By WIM   |
|      | Printer Basic Settings                                  | System                                            | Sub Paper Size                  | Auto                              | By WIM   |
|      | Printer Basic Settings                                  | System                                            | Letterhead Setting              | ON (Always)                       | By WIM   |
|      | Printer Basic Settings                                  | System                                            | Tray Switching                  | ON                                | By WIM   |
|      | Printer Basic Settings                                  | System                                            | Extended Auto Tray<br>Switching | ON                                | By WIM   |
|      | Printer Basic Settings                                  | PS Menu                                           | Font Change Con-<br>firmation   | Do not Display                    | By WIM   |
|      | Device Settings                                         | Administrator Au-<br>thentication man-<br>agement | User Management -<br>Highlight  | Set On - Admin-<br>istrator Tools | By WIM   |

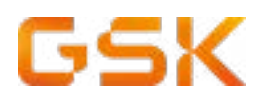

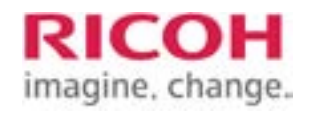

| STEP | TOP LEVEL<br>MENU/TASK | BOTTOM LEVEL<br>MENU/TASK                         | DEVICE<br>SETTING                   | VALUE                                                                                                    | WHERE TO  |
|------|------------------------|---------------------------------------------------|-------------------------------------|----------------------------------------------------------------------------------------------------|-----------|
|      | Device Settings        | Administrator Au-<br>thentication man-<br>agement | Machine Manage-<br>ment - Highlight | Set On - Gen-<br>eral features,<br>Timer Settings,<br>Interface, File<br>Transfer, Admin-<br>istrator tools | By WIM    |
|      | Device Settings        | Administrator Au-<br>thentication man-<br>agement | Network manage-<br>ment - Highlight | Set On - Inter-<br>face Settings,<br>File transfer,<br>Administrator<br>Tools                               | By WIM    |
|      | Device Settings        | Administrator Au-<br>thentication man-<br>agement | File Management -<br>Highlight      | Set On - Admin-<br>istrator Tools                                                                           | By WIM    |
|      | Device Settings        | Program/Change<br>Administrator                   | Administrator 1 -<br>Set Password   | Contact GSSC<br>for Details (See<br>Introduction<br>page)                                                   | By WIM    |
|      | Device Settings        | Program/Change<br>Administrator                   | Supervisor - Set<br>Password        | Contact GSSC<br>for Details (See<br>Introduction<br>page)                                                   | By WIM    |
|      | Optional               | Card Reader                                       | Program/ Change<br>USB Device List  | Vendor ID: 0C27<br>Product ID:<br>3BFA                                                                      | By WIM    |
|      | HOME settings          | Home Setting process                              | Home setting process                | Home setting<br>process                                                                                     | At Device |

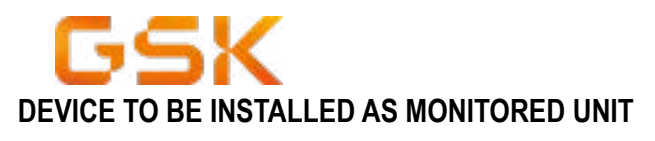

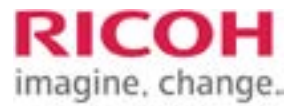

Model type

# <u>P 501/P502</u>

Any other model (follow table below)

# Configuration for any other model

| STEP | TOP LEVEL                   | <b>BOTTOM LEVEL</b>              | DEVICE              | VALUE                                                                                                    | WHERE TO  |
|------|-----------------------------|----------------------------------|---------------------|----------------------------------------------------------------------------------------------------|-----------|
|      | MENU/TASK                   | MENU/TASK                        | SETTING             |                                                                                                    |           |
|      | Mandatory                   | Service Call Set-<br>tings       | Applies to all MFDs | Remove the<br>local Ricoh<br>Service phone<br>number from<br>the standard<br>message that<br>appears on<br>screen when<br>an error occurs<br>notified.<br>This is to ensure<br>that service<br>calls are placed<br>centrally. | At Device |
|      | SP Mode Settings            | Set Time                         | 5-302-002           | Local Time Zone                                                                                                    | At Device |
|      | SP Mode Settings            | Toner Call Timing                | 5-507-080           | 1                                                                                                    | At Device |
|      | SP Mode Settings            | Toner Call Thresh-<br>old: Bk    | 5-507-081           | 10%<br>(20 % Vaccines<br>sites)                                                                                                    | At Device |
|      | SP Mode Settings            | Toner Call Thresh-<br>old: C/M/Y | 5-507-082           | 10%<br>(20% Vaccines)                                                                                                    | At Device |
|      | SP Mode Settings            | FAX SETUP                        | 5-967-001           | 0                                                                                                    | At Device |
|      | Device Settings /<br>System | Output Tray                      | Copier              | Finisher Upper<br>Tray - (If finisher<br>fitted)                                                                                                    | At Device |
|      | Device Settings /<br>System | Output Tray                      | Printer             | Finisher Shift<br>Tray - (If finisher<br>fitted)                                                                                                    | At Device |

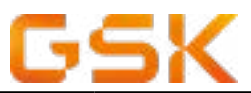

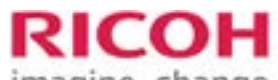

|      |                                                        | T                                        | T                                                                   | IIIId                                                                                            | jine, change. |
|------|--------------------------------------------------------|------------------------------------------|---------------------------------------------------------------------|--------------------------------------------------------------------------------------------------|---------------|
| STEP | TOP LEVEL<br>MENU/TASK                                 | BOTTOM LEVEL<br>MENU/TASK                | DEVICE<br>SETTING                                                   | VALUE                                                                                            | WHERE TO      |
|      | User Tools- machine<br>features / System<br>Settings   | Interface Settings                       | Input IP, Subnet<br>Mask, Gateway,<br>Hostename and<br>DNS settings | Refer to GSK<br>device settings<br>list                                                          | At Device     |
|      | User Tools- machine<br>features / System<br>Settings   | Interface Settings                       | DNS settings                                                        | US and APAC:<br>10.192.0.113 and<br>10.192.1.113<br>EMEA/UK:<br>10.192.5.113 and<br>10.192.6.113 | At Device     |
|      | User Tools - Machine<br>Features/Facsimile<br>Features | Initial Settings\Pa-<br>rameter Settings | Switch 03 Bit 0                                                     | 0                                                                                                | At Device     |
|      | User Tools - Machine<br>Features/Facsimile<br>Features | Initial Settings\Pa-<br>rameter Settings | Switch 03 Bit 2                                                     | 0                                                                                                | At Device     |
|      | User Tools - Machine<br>Features/Facsimile<br>Features | Initial Settings\Pa-<br>rameter Settings | Switch 03 Bit 5                                                     | 0                                                                                                | At Device     |
|      | User Tools - Machine<br>Features/Facsimile<br>Features | Initial Settings\Pa-<br>rameter Settings | Switch 04 Bit 5                                                     | 0                                                                                                | At Device     |
|      | User Tools - Machine<br>Features/Facsimile<br>Features | Initial Settings\Pa-<br>rameter Settings | Switch 04 Bit 7                                                     | 0                                                                                                | At Device     |
|      | User Tools - Machine<br>Features/Facsimile<br>Features | Initial Settings\Pa-<br>rameter Settings | Switch 04 Bit 1                                                     | 1                                                                                                | At Device     |
|      | User Tools - Machine<br>Features/Facsimile<br>Features | Initial Settings\Pa-<br>rameter Settings | Switch 11 Bit 6                                                     | 1                                                                                                | At Device     |
|      | User Tools - Machine<br>Features/Facsimile<br>Features | Initial Settings\Pa-<br>rameter Settings | Switch 21 Bit 3                                                     | 1                                                                                                | At Device     |
|      | User Tools - Machine<br>Features/Facsimile<br>Features | Initial Settings\Pa-<br>rameter Settings | Switch 21 Bit 4                                                     | 1                                                                                                | At Device     |
|      | Administrator Tools                                    | Service Mode Lock                        | Select                                                              | OFF                                                                                              | At Device     |
|      | Administrator Tools                                    | Auto Erase memory<br>Settings            | Select                                                              | ON                                                                                               | At Device     |

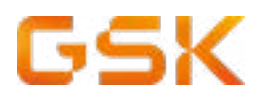

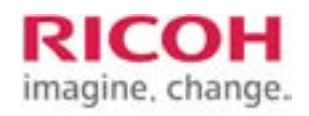

| STEP | TOP LEVEL<br>MENU/TASK             | BOTTOM LEVEL<br>MENU/TASK            | DEVICE<br>SETTING                   | VALUE                                                                                                    | WHERE TO  |
|------|------------------------------------|--------------------------------------|-------------------------------------|----------------------------------------------------------------------------------------------------|-----------|
|      | Administrator Tools                | Auto Erase memory<br>Settings        | HDD Erase Method                    | Random Num-<br>bers (3 times)                                                                                                    | At Device |
|      | Administrator Tools                | Machine Data En-<br>cryption Setting | Press                               | Encrypt (Format<br>All Data)                                                                                                    | At Device |
|      | Administrator Tools                | Machine Data En-<br>cryption Setting | Press                               | Print Key                                                                                                    | At Device |
|      | Administrator Tools                | Network Priority<br>Settings         | IPv4                                | Active                                                                                                    | At Device |
|      | Administrator Tools                | FAX SETUP                            | Applies to all MFDs fitted with FAX | 1. If Fax option<br>is fitted the MFD<br>MUST have at<br>least 768 MB of<br>memory in-<br>stalled.                                                                                                    | At Device |
|      | Administrator Tools                | FAX SETUP                            |                                     | 2. An option<br>where fax for-<br>warding is [On]<br>or [Off] - to be<br>decided during<br>install                                                                                                    | At Device |
|      | Administrator Tools                | FAX SETUP                            |                                     | if fax forwarding is<br>on, then the email<br>address of the<br>fax needs to be<br>discovered during<br>the install<br>Email configuration<br>detail is provided by<br>local ITng(to be up-<br>dated on the unit);<br>Email address to be<br>discovered during<br>installation.<br>SMTP to be inter-<br>nal-smtp.gsk.com | At Device |
|      | Copier/Document<br>Server Settings | General Features                     | Customise Function<br>Copier        | 1-2   2-2   2-1<br>  1-Comb 2  <br>1-Magazine  <br>Batch                                                                                                    | At Device |
|      | Copier/Document<br>Server Settings | Edit                                 | Change all 5mm<br>Margins           | Set to 0mm                                                                                                    | At Device |

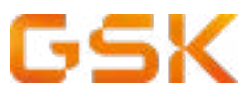

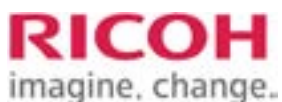

|      |                                                |                                |                                  |                                       | ,         |
|------|------------------------------------------------|--------------------------------|----------------------------------|---------------------------------------|-----------|
| STEP | TOP LEVEL<br>MENU/TASK                         | BOTTOM LEVEL<br>MENU/TASK      | DEVICE<br>SETTING                | VALUE                                 | WHERE TO  |
|      | Copier/Document<br>Server Settings             | Input/Output                   | Letterhead Setting               | Yes                                   | At Device |
|      | Copier/Document<br>Server Settings             | Input/Output                   | Staple Position                  | Top 1   Slant  <br>Left 2   Top 2     | At Device |
|      | Native Scanner<br>Settings                     | Program settings as default    | Store File                       | Store to HDD +<br>Send                | At Device |
|      | Native Scanner<br>Settings                     | Program settings as default    | Send File Type/<br>Name          | PDF                                   | At Device |
|      | Native Scanner<br>Settings                     | Program settings as default    | Scan Settings                    | Grey Scale                            | At Device |
|      | Native Scanner<br>Settings                     | Program settings as default    | Resolution                       | 300dpi                                | At Device |
|      | MFD                                            | Home Screen Con-<br>figuration | SOP & IMC Screen<br>Layout Tab   | See SOP & IMC<br>Screen Layout<br>tab | At Device |
|      | Screen Features<br>/ Screen Device<br>Settings | Home Key Settings              | Home Key Settings                | Enabled                               | At Device |
|      | Screen Features<br>/ Screen Device<br>Settings | Home Key Settings              | System Home Key<br>Icon Settings | Key Disable                           | At Device |
|      | Screen Features<br>/ Screen Device<br>Settings | Display Apps List<br>Setting   | Hide All Apps<br>Button          | Enabled                               | At Device |
|      | Screen                                         | Wireless & Net-<br>works       | Wi-Fi                            | Off                                   | At WIM    |
|      | Screen                                         | Wireless & Net-<br>works       | Wireless Direct<br>Settings      | Off                                   | At WIM    |
|      | Screen                                         | Device                         | Volumes                          | 0                                     | At WIM    |
|      | Screen                                         | Device                         | All Sound Options                | No Sound                              | At WIM    |
|      | Screen                                         | Screen Device<br>Settings      | Screen SD Card<br>Slot           | Inactive                              | At WIM    |

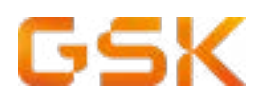

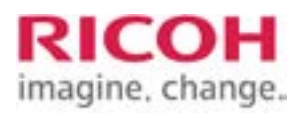

| STEP | TOP LEVEL<br>MENU/TASK      | BOTTOM LEVEL<br>MENU/TASK | DEVICE<br>SETTING                                       | VALUE                                                                                               | WHERE TO |
|------|-----------------------------|---------------------------|---------------------------------------------------------|----------------------------------------------------------------------------------------------------|----------|
|      | Screen                      | Screen Device<br>Settings | Screen USB Slot                                         | Inactive                                                                                            | At WIM   |
|      | Screen                      | Screen Device<br>Settings | Function Key                                            | Off                                                                                                 | At WIM   |
|      | Device Settings /<br>System | General Settings          | Device Name                                             | Host Name                                                                                           | At WIM   |
|      | Device Settings /<br>System | General Settings          | Comment                                                 | Location<br>Add (Fax) at<br>the end of the<br>Comment if fax<br>is fitted, e.g.<br>Location A (Fax) | At WIM   |
|      | Device Settings /<br>System | General Settings          | Location                                                | Location                                                                                            | At WIM   |
|      | Device Settings /<br>System | General Settings          | Media Slot Use -<br>Store to Memory<br>Device           | Prohibit                                                                                            | At WIM   |
|      | Device Settings /<br>System | General Settings          | Media Slot Use -<br>Print from Memory<br>Storage Device | Prohibit                                                                                            | At WIM   |
|      | Device Settings /<br>System | Output Tray               | Fax                                                     | Internal Tray 1                                                                                     | At WIM   |
|      | Device Settings /<br>System | Tray Priority             | Copy, Print and Fax                                     | Tray 1                                                                                              | At WIM   |
|      | Device Settings /<br>System | Tray 1                    | Tray 1                                                  | Autodetect [ON]<br>Duplex [ON]<br>Auto Select [ON]                                                  | At WIM   |
|      | Device Settings /<br>System | Tray 2                    | Tray 2                                                  | Autodetect [ON]<br>Duplex [ON]<br>Auto Select [ON]                                                  | At WIM   |
|      | Device Settings /<br>System | Tray 3                    | Tray 3                                                  | Autodetect [ON]<br>Duplex [ON]<br>Auto Select [ON]                                                  | At WIM   |
|      | Device Settings /<br>Paper  | Tray 4                    | Tray 4                                                  | Autodetect [ON]<br>Duplex [ON]<br>Auto Select [ON]                                                  | At WIM   |
|      | Device Settings /<br>Paper  | Bypass Tray               | Bypass                                                  | Autodetect [ON]<br>Duplex [ON]<br>Auto Select<br>[OFF]                                              | At WIM   |

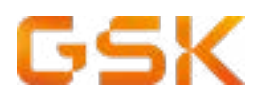

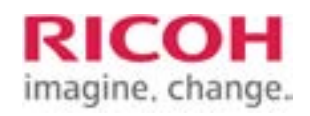

| STEP | TOP LEVEL<br>MENU/TASK                                  | BOTTOM LEVEL<br>MENU/TASK     | DEVICE<br>SETTING       | VALUE                                                        | WHERE TO |
|------|---------------------------------------------------------|-------------------------------|-------------------------|--------------------------------------------------------------|----------|
|      | Device Settings                                         | Timer                         | Sleep Mode Timer        | Refer to Timers<br>worksheet                                 | At WIM   |
|      | Device Settings                                         | Timer                         | Auto Logout Timer       | Refer to Timers worksheet                                    | At WIM   |
|      | Network                                                 | SNMP                          | SNMPv1 Trap             | Active                                                       | At WIM   |
|      | Network                                                 | SNMP                          | SNMPv2 Trap             | Active                                                       | At WIM   |
|      | Network                                                 | IPv4                          | DDNS                    | Inactive                                                     | At WIM   |
|      | Network                                                 | IPv4                          | WINS                    | Inactive                                                     | At WIM   |
|      | Network                                                 | SMB                           | SMB                     | Inactive                                                     | At WIM   |
|      | Network                                                 | Bonjour                       | Bonjour                 | Inactive                                                     | At WIM   |
|      | Security                                                | SSL/ TLS                      | IPv4                    | Inactive                                                     | At WIM   |
|      | Security                                                | SSL/ TLS                      | IPv6                    | Inactive                                                     | At WIM   |
|      | Security                                                | Device Certificate            | Device Certificate 1    | Remove the<br>installed certifi-<br>cate                     | At WIM   |
|      | Extended Feature<br>Settings                            | Startup Setting               | JavaTM Platform         | Check Java is<br>Running reboot<br>the MFD if nec-<br>essary | At WIM   |
|      | Extended Feature<br>Settings / Administra-<br>tor Tools | Heap/ Stack Size<br>Settings  | Heap Size               | Leave at Default                                             | At WIM   |
|      | Extended Feature<br>Settings / Administra-<br>tor Tools | Heap/ Stack Size<br>Settings  | Stack Size              | Leave at Default                                             | At WIM   |
|      | Extended Feature<br>Settings / Administra-<br>tor Tools | Select Available<br>Functions | TLS 1.2 (SSL<br>Server) | Active                                                       | At WIM   |

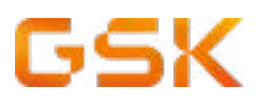

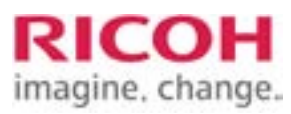

| STEP | TOP LEVEL<br>MENU/TASK                                  | BOTTOM LEVEL<br>MENU/TASK                         | DEVICE                              | VALUE                                                                                                    | WHERE TO |
|------|---------------------------------------------------------|---------------------------------------------------|-------------------------------------|----------------------------------------------------------------------------------------------------|----------|
|      | Extended Feature<br>Settings / Administra-<br>tor Tools | Select Available<br>Functions                     | TLS 1.1 (SSL<br>Server)             | Active                                                                                                    | At WIM   |
|      | Extended Feature<br>Settings / Administra-<br>tor Tools | Select Available<br>Functions                     | TLS 1.0 (SSL<br>Server)             | Active                                                                                                    | At WIM   |
|      | Printer Basic Settings                                  | System                                            | Auto Continue                       | Immediate                                                                                                   | At WIM   |
|      | Printer Basic Settings                                  | System                                            | Job Separation                      | ON                                                                                                    | At WIM   |
|      | Printer Basic Settings                                  | System                                            | Memory Usage                        | Font Priority                                                                                               | At WIM   |
|      | Printer Basic Settings                                  | System                                            | Sub Paper Size                      | Auto                                                                                                    | At WIM   |
|      | Printer Basic Settings                                  | System                                            | Letterhead Setting                  | ON (Always)                                                                                                 | At WIM   |
|      | Printer Basic Settings                                  | System                                            | Tray Switching                      | ON                                                                                                    | At WIM   |
|      | Printer Basic Settings                                  | System                                            | Extended Auto Tray<br>Switching     | ON                                                                                                    | At WIM   |
|      | Printer Basic Settings                                  | PS Menu                                           | Font Change Confir-<br>mation       | Do not Display                                                                                              | At WIM   |
|      | Device Settings                                         | Administrator Au-<br>thentication man-<br>agement | User Management -<br>Highlight      | Set On - Admin-<br>istrator Tools                                                                           | At WIM   |
|      | Device Settings                                         | Administrator Au-<br>thentication man-<br>agement | Machine Manage-<br>ment - Highlight | Set On - General<br>features, Timer<br>Settings, Inter-<br>face, File Trans-<br>fer, Administrator<br>tools | At WIM   |
|      | Device Settings                                         | Administrator Au-<br>thentication man-<br>agement | Network manage-<br>ment - Highlight | Set On - Inter-<br>face Settings,<br>File transfer,<br>Administrator<br>Tools                               | At WIM   |
|      | Device Settings                                         | Administrator Au-<br>thentication man-<br>agement | File Management -<br>Highlight      | Set On - Admin-<br>istrator Tools                                                                           | At WIM   |

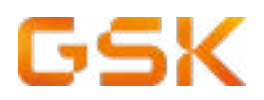

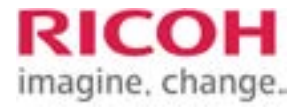

| STEP | TOP LEVEL<br>MENU/TASK | BOTTOM LEVEL<br>MENU/TASK       | DEVICE<br>SETTING                 | VALUE                                      | WHERE TO  |
|------|------------------------|---------------------------------|-----------------------------------|--------------------------------------------|-----------|
|      | Device Settings        | Program/Change<br>Administrator | Administrator 1 - Set<br>Password | Contact GSSC<br>for Details (See<br>Intro) | At WIM    |
|      | Device Settings        | Program/Change<br>Administrator | Supervisor - Set<br>Password      | Contact GSSC<br>for Details (See<br>Intro) | At WIM    |
|      | HOME settings          | Home Setting<br>process         | Home setting pro-<br>cess         | Home setting<br>process                    | At Device |

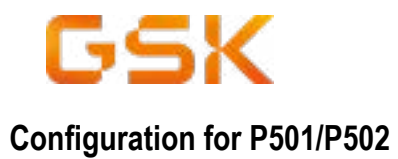

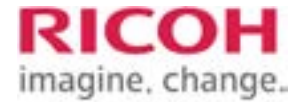

| STEP | TOP LEVEL                                            | <b>BOTTOM LEVEL</b>                | DEVICE                                                              | VALUE                                                                                                    | WHERE TO  |
|------|------------------------------------------------------|------------------------------------|---------------------------------------------------------------------|----------------------------------------------------------------------------------------------------|-----------|
|      | MENU/TASK                                            | MENU/TASK                          | SETTING                                                             |                                                                                                    |           |
|      | Mandatory                                            | Service Call Set-<br>tings         | Applies to all MFDs                                                 | Remove the<br>local Ricoh<br>Service phone<br>number from<br>the standard<br>message that<br>appears on<br>screen when<br>an error occurs<br>notified.<br>This is to ensure<br>that service<br>calls are placed<br>centrally. | At Device |
|      | SP Mode Settings                                     | Set Time                           | 5-302-002                                                           | Local Time Zone                                                                                                    | At Device |
|      | SP Mode Settings                                     | Toner Call Timing                  | 5-507-080                                                           | 1                                                                                                    | At Device |
|      | SP Mode Settings                                     | Toner Call Thresh-<br>old: Bk      | 5-507-081                                                           | 10%<br>(20 % Vaccines<br>sites)                                                                                                    | At Device |
|      | SP Mode Settings                                     | Toner Call Thresh-<br>old: C/M/Y   | 5-507-082                                                           | 10%<br>(20% Vaccines)                                                                                                    | At Device |
|      | SP Mode Settings                                     | FAX SETUP                          | 5-967-001                                                           | 0                                                                                                    | At Device |
|      | SP Mode Settings                                     | enable anonymous<br>print for P502 | 5-420-041                                                           | 1                                                                                                    | At Device |
|      | Device Settings /<br>System                          | Output Tray                        | Copier                                                              | Finisher Upper<br>Tray - (If finisher<br>fitted)                                                                                                    | At Device |
|      | Device Settings /<br>System                          | Output Tray                        | Printer                                                             | Finisher Shift<br>Tray - (If finisher<br>fitted)                                                                                                    | At Device |
|      | User Tools- machine<br>features / System<br>Settings | Interface Settings                 | Input IP, Subnet<br>Mask, Gateway,<br>Hostename and<br>DNS settings | Refer to GSK<br>device settings<br>list                                                                                                    | At Device |

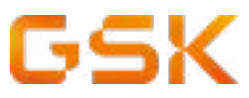

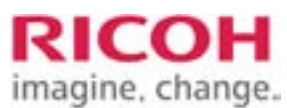

| STEP | TOP LEVEL<br>MENU/TASK                              | BOTTOM LEVEL<br>MENU/TASK            | DEVICE<br>SETTING | VALUE                                                                                            | WHERE TO  |
|------|-----------------------------------------------------|--------------------------------------|-------------------|--------------------------------------------------------------------------------------------------|-----------|
|      | User Tools- machine fea-<br>tures / System Settings | Interface Settings                   | DNS settings      | US and APAC:<br>10.192.0.113 and<br>10.192.1.113<br>EMEA/UK:<br>10.192.5.113 and<br>10.192.6.113 | At Device |
|      | Administrator Tools                                 | Service Mode Lock                    | Select            | OFF                                                                                              | At Device |
|      | Administrator Tools                                 | Auto Erase memory<br>Settings        | Select            | ON                                                                                               | At Device |
|      | Administrator Tools                                 | Auto Erase memory<br>Settings        | HDD Erase Method  | Random Numbers<br>(3 times)                                                                      | At Device |
|      | Administrator Tools                                 | Machine Data Encryp-<br>tion Setting | Press             | Encrypt (Format All<br>Data)                                                                     | At Device |
|      | Administrator Tools                                 | Machine Data Encryp-<br>tion Setting | Press             | Print Key                                                                                        | At Device |
|      | Administrator Tools                                 | Network Priority<br>Settings         | IPv4              | Active                                                                                           | At Device |
|      | Device Settings / System                            | General Settings                     | Device Name       | Host Name                                                                                        | By WIM    |
|      | Device Settings / System                            | General Settings                     | Comment           | Location                                                                                         | By WIM    |
|      | Device Settings / System                            | General Settings                     | Location          | Location                                                                                         | By WIM    |
|      | Device Settings                                     | Timer                                | Sleep Mode Timer  | Refer to Timers<br>worksheet                                                                     | By WIM    |
|      | Device Settings                                     | Timer                                | Auto Logout Timer | Refer to Timers<br>worksheet                                                                     | By WIM    |
|      | Network                                             | SNMP                                 | SNMPv1 Trap       | Active                                                                                           | By WIM    |
|      | Network                                             | SNMP                                 | SNMPv2 Trap       | Active                                                                                           | By WIM    |
|      | Network                                             | IPv4                                 | DDNS              | Inactive                                                                                         | By WIM    |
|      | Network                                             | IPv4                                 | WINS              | Inactive                                                                                         | By WIM    |

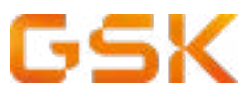

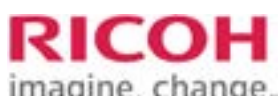

|      |                                                         |                               |                         | 11114                                                        | anie, enunge. |
|------|---------------------------------------------------------|-------------------------------|-------------------------|--------------------------------------------------------------|---------------|
| STEP | TOP LEVEL<br>MENU/TASK                                  | BOTTOM LEVEL<br>MENU/TASK     | DEVICE                  | VALUE                                                        | WHERE TO      |
|      | Network                                                 | SMB                           | SMB                     | Inactive                                                     | By WIM        |
|      | Network                                                 | Bonjour                       | Bonjour                 | Inactive                                                     | By WIM        |
|      | Security                                                | SSL/ TLS                      | IPv4                    | Inactive                                                     | By WIM        |
|      | Security                                                | SSL/ TLS                      | IPv6                    | Inactive                                                     | By WIM        |
|      | Security                                                | Device Certificate            | Device Certificate 1    | Remove the<br>installed certifi-<br>cate                     | By WIM        |
|      | Extended Feature<br>Settings                            | Startup Setting               | JavaTM Platform         | Check Java is<br>Running reboot<br>the MFD if nec-<br>essary | By WIM        |
|      | Extended Feature<br>Settings / Administra-<br>tor Tools | Heap/ Stack Size<br>Settings  | Heap Size               | Leave at Default                                             | By WIM        |
|      | Extended Feature<br>Settings / Administra-<br>tor Tools | Heap/ Stack Size<br>Settings  | Stack Size              | Leave at Default                                             | By WIM        |
|      | Extended Feature<br>Settings / Administra-<br>tor Tools | Select Available<br>Functions | TLS 1.2 (SSL<br>Server) | Active                                                       | By WIM        |
|      | Extended Feature<br>Settings / Administra-<br>tor Tools | Select Available<br>Functions | TLS 1.1 (SSL<br>Server) | Active                                                       | By WIM        |
|      | Extended Feature<br>Settings / Administra-<br>tor Tools | Select Available<br>Functions | TLS 1.0 (SSL<br>Server) | Active                                                       | By WIM        |
|      | Printer Basic Settings                                  | System                        | Auto Continue           | Immediate                                                    | By WIM        |
|      | Printer Basic Settings                                  | System                        | Job Separation          | ON                                                           | By WIM        |
|      | Printer Basic Settings                                  | System                        | Memory Usage            | Font Priority                                                | By WIM        |
|      | Printer Basic Settings                                  | System                        | Sub Paper Size          | Auto                                                         | By WIM        |

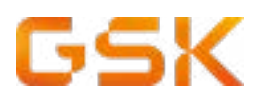

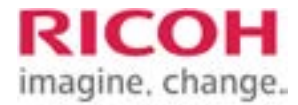

| STEP | TOP LEVEL<br>MENU/TASK | BOTTOM LEVEL<br>MENU/TASK                         | DEVICE<br>SETTING                   | VALUE                                                                                                    | WHERE TO  |
|------|------------------------|---------------------------------------------------|-------------------------------------|----------------------------------------------------------------------------------------------------|-----------|
|      | Printer Basic Settings | System                                            | Letterhead Setting                  | ON (Always)                                                                                                 | By WIM    |
|      | Printer Basic Settings | System                                            | Tray Switching                      | ON                                                                                                    | By WIM    |
|      | Printer Basic Settings | System                                            | Extended Auto Tray<br>Switching     | ON                                                                                                    | By WIM    |
|      | Printer Basic Settings | PS Menu                                           | Font Change Con-<br>firmation       | Do not Display                                                                                              | By WIM    |
|      | Device Settings        | Administrator Au-<br>thentication man-<br>agement | User Management -<br>Highlight      | Set On - Admin-<br>istrator Tools                                                                           | By WIM    |
|      | Device Settings        | Administrator Au-<br>thentication man-<br>agement | Machine Manage-<br>ment - Highlight | Set On - Gen-<br>eral features,<br>Timer Settings,<br>Interface, File<br>Transfer, Admin-<br>istrator tools | By WIM    |
|      | Device Settings        | Administrator Au-<br>thentication man-<br>agement | Network manage-<br>ment - Highlight | Set On - Inter-<br>face Settings,<br>File transfer,<br>Administrator<br>Tools                               | By WIM    |
|      | Device Settings        | Administrator Au-<br>thentication man-<br>agement | File Management -<br>Highlight      | Set On - Admin-<br>istrator Tools                                                                           | By WIM    |
|      | Device Settings        | Program/Change<br>Administrator                   | Administrator 1 -<br>Set Password   | Contact GSSC<br>for Details (See<br>Introduction<br>page)                                                   | By WIM    |
|      | Device Settings        | Program/Change<br>Administrator                   | Supervisor - Set<br>Password        | Contact GSSC<br>for Details (See<br>Introduction<br>page)                                                   | By WIM    |
|      | HOME settings          | Home Setting process                              | Home setting<br>process             | <u>Home setting</u><br>process                                                                              | At Device |

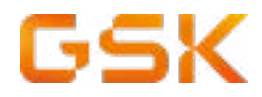

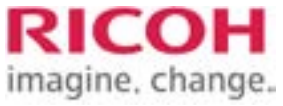

#### DEVICE TO BE FULLY INSTALLED IN SLNX (SLNX Embedded) preconfigured by BoZ (EMEA only)

Model type

### P 501/P502

Any other model (follow table below)

### Configuration for any other model

| STEP | TOP LEVEL<br>MENU/TASK                               | BOTTOM LEVEL<br>MENU/TASK  | DEVICE<br>SETTING                                                  | VALUE                                                                                                    | WHERE TO  |
|------|------------------------------------------------------|----------------------------|--------------------------------------------------------------------|----------------------------------------------------------------------------------------------------|-----------|
|      | Mandatory                                            | Service Call Set-<br>tings | Applies to all MFDs                                                | Remove the<br>local Ricoh<br>Service phone<br>number from<br>the standard<br>message that<br>appears on<br>screen when<br>an error occurs<br>notified. This is<br>to ensure that<br>service calls are<br>placed centrally<br>in accordance<br>with GSK con-<br>tract. | At Device |
|      | Device Settings /<br>System                          | Output Tray                | Copier                                                             | Finisher Upper<br>Tray - (If finisher<br>fitted)                                                                                                    | At Device |
|      | Device Settings /<br>System                          | Output Tray                | Printer                                                            | Finisher Shift<br>Tray - (If finisher<br>fitted)                                                                                                    | At Device |
|      | User Tools- machine<br>features / System<br>Settings | Interface Settings         | Input IP, Subnet<br>Mask, Gateway,<br>Hostname and DNS<br>settings | Refer to GSK<br>device settings<br>list                                                                                                    | At Device |
|      | Administrator Tools                                  | FAX SETUP                  | Applies to all MFDs fitted with FAX                                | 1. If Fax<br>option is fitted<br>the MFD MUST<br>have at least<br>768 MB of mem-<br>ory installed.                                                                                                    |           |

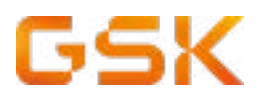

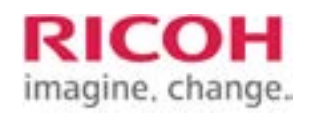

| STEP | TOP LEVEL<br>MENU/TASK                                 | BOTTOM LEVEL<br>MENU/TASK                | DEVICE<br>SETTING | VALUE                                                                                                    | WHERE TO  |
|------|--------------------------------------------------------|------------------------------------------|-------------------|----------------------------------------------------------------------------------------------------|-----------|
|      | Administrator Tools                                    | FAX SETUP                                |                   | 2. An option<br>where fax for-<br>warding is [On]<br>or [Off] - to be<br>decided during<br>install                                                                                                    | At Device |
|      | Administrator Tools                                    | FAX SETUP                                |                   | If fax forwarding is<br>on, then the email<br>address of the<br>fax needs to be<br>discovered during<br>the install<br>Email configura-<br>tion detail to be<br>updated by the<br>engineer on the<br>device which is<br>provided by local<br>IT, then the email<br>address of the<br>fax needs to be<br>discovered during<br>the install.<br>SMTP to be<br>internal-smtp.gsk.<br>com | At Device |
|      | User Tools - Machine<br>Features/Facsimile<br>Features | Initial Settings\Pa-<br>rameter Settings | Switch 03 Bit 0   | 0                                                                                                    | At Device |
|      | User Tools - Machine<br>Features/Facsimile<br>Features | Initial Settings\Pa-<br>rameter Settings | Switch 03 Bit 2   | 0                                                                                                    | At Device |
|      | User Tools - Machine<br>Features/Facsimile<br>Features | Initial Settings\Pa-<br>rameter Settings | Switch 03 Bit 5   | 0                                                                                                    | At Device |
|      | User Tools - Machine<br>Features/Facsimile<br>Features | Initial Settings\Pa-<br>rameter Settings | Switch 04 Bit 5   | 0                                                                                                    | At Device |
|      | User Tools - Machine<br>Features/Facsimile<br>Features | Initial Settings\Pa-<br>rameter Settings | Switch 04 Bit 7   | 0                                                                                                    | At Device |
|      | User Tools - Machine<br>Features/Facsimile<br>Features | Initial Settings\Pa-<br>rameter Settings | Switch 04 Bit 1   | 1                                                                                                    | At Device |

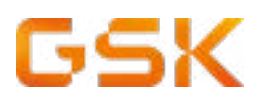

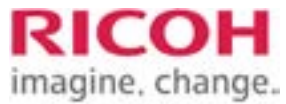

| STEP | TOP LEVEL<br>MENU/TASK                                 | BOTTOM LEVEL<br>MENU/TASK                | DEVICE<br>SETTING       | VALUE                                                                                               | WHERE TO  |
|------|--------------------------------------------------------|------------------------------------------|-------------------------|----------------------------------------------------------------------------------------------------|-----------|
|      | User Tools - Machine<br>Features/Facsimile<br>Features | Initial Settings\Pa-<br>rameter Settings | Switch 11 Bit 6         | 1                                                                                                   | At Device |
|      | User Tools - Machine<br>Features/Facsimile<br>Features | Initial Settings\Pa-<br>rameter Settings | Switch 21 Bit 3         | 1                                                                                                   | At Device |
|      | User Tools - Machine<br>Features/Facsimile<br>Features | Initial Settings\Pa-<br>rameter Settings | Switch 21 Bit 4         | 1                                                                                                   | At Device |
|      | Device Settings /<br>System                            | General Settings                         | Device Name             | Host Name                                                                                           | By WIM    |
|      | Device Settings /<br>System                            | General Settings                         | Comment                 | Location<br>Add (Fax) at<br>the end of the<br>Comment if fax<br>is fitted, e.g.<br>Location A (Fax) | By WIM    |
|      | Device Settings /<br>System                            | General Settings                         | Location                | Location                                                                                            | By WIM    |
|      | HOME settings                                          | Home Setting process                     | Home setting<br>process | Home setting<br>process                                                                             | At Device |

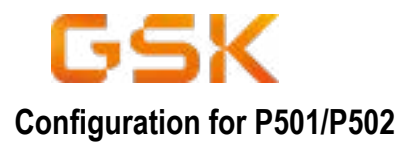

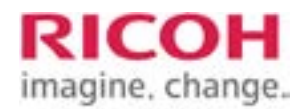

| STEP | TOP LEVEL                                            | BOTTOM LEVEL               | DEVICE                                                              | VALUE                                                                                                    | WHERE TO  |
|------|------------------------------------------------------|----------------------------|---------------------------------------------------------------------|----------------------------------------------------------------------------------------------------|-----------|
|      | MENU/TASK                                            | MENU/TASK                  | SETTING                                                             |                                                                                                    |           |
|      | Mandatory                                            | Service Call Set-<br>tings | Applies to all MFDs                                                 | Remove the<br>local Ricoh<br>Service phone<br>number from<br>the standard<br>message that<br>appears on<br>screen when<br>an error occurs<br>notified. This is<br>to ensure that<br>service calls are<br>placed centrally<br>in accordance<br>with GSK con-<br>tract. | At Device |
|      | User Tools- machine<br>features / System<br>Settings | Interface Settings         | Input IP, Subnet<br>Mask, Gateway,<br>Hostename and<br>DNS settings | Refer to GSK<br>device settings<br>list                                                                                                    | At Device |
|      | Device Settings /<br>System                          | General Settings           | Device Name                                                         | Host Name                                                                                                    | By WIM    |
|      | Device Settings /<br>System                          | General Settings           | Comment                                                             | Location<br>Add (Fax) at<br>the end of the<br>Comment if fax<br>is fitted, e.g.<br>Location A (Fax)                                                                                                    | By WIM    |
|      | Device Settings /<br>System                          | General Settings           | Location                                                            | Location                                                                                                    | By WIM    |
|      | HOME settings                                        | Home Setting process       | Home setting process                                                | Home setting<br>process                                                                                                    | At Device |

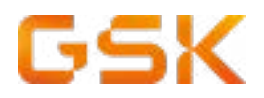

#### **SOP & IMC Home Screen Settings**

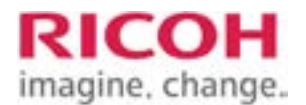

#### **SOP Home Screen Settings**

Remove all the icons on Screen 1

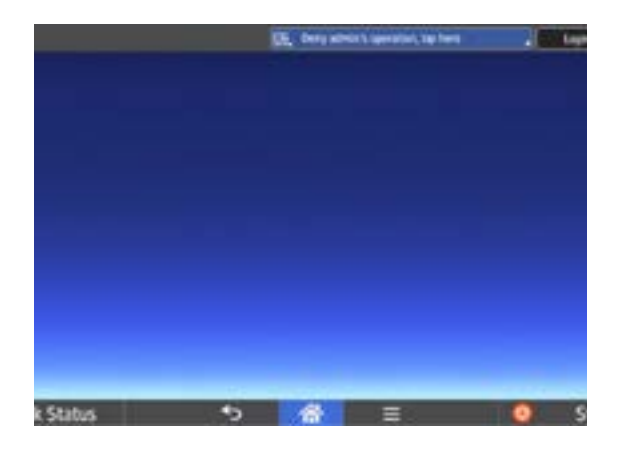

Remove all the icons on Screen 3

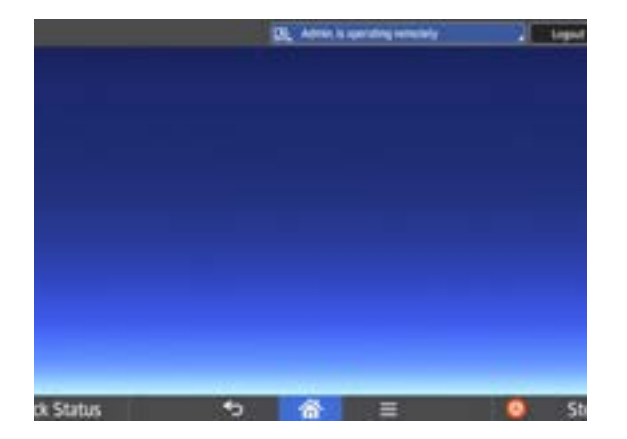

Remove all the icons on Screen 2

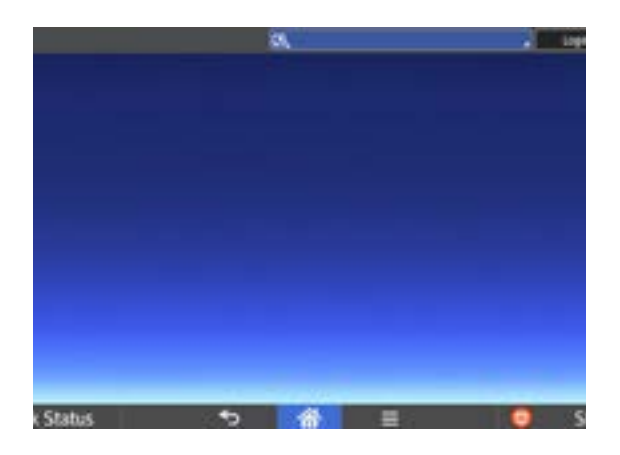

Remove all the icons on Screen 4

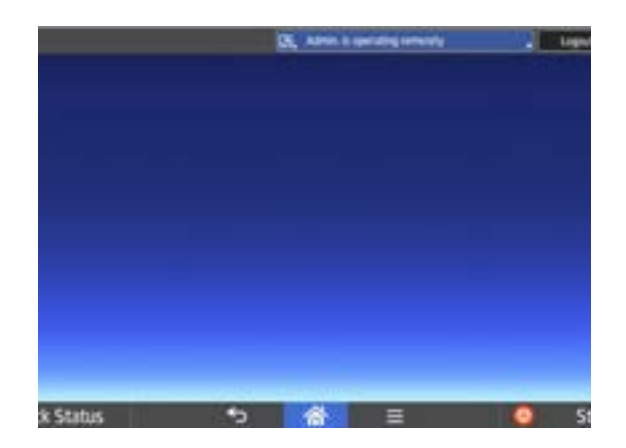

Add the these icons to Screen 5

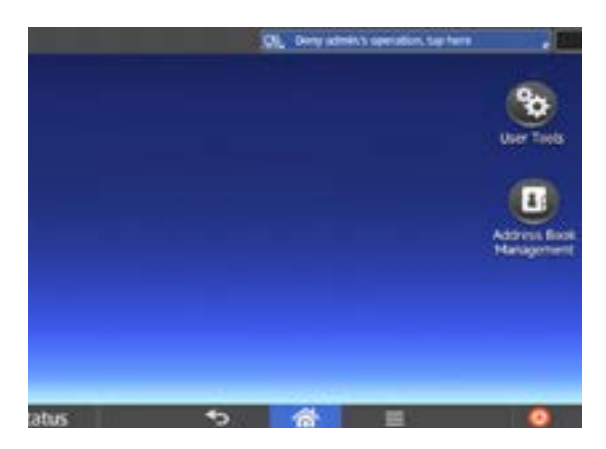

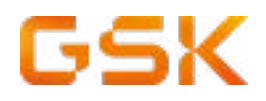

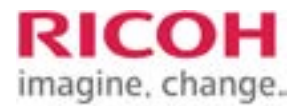

#### **IMC Home Screen Settings**

Remove all the icons on Screen 1

# Remove all the icons on Screen 2

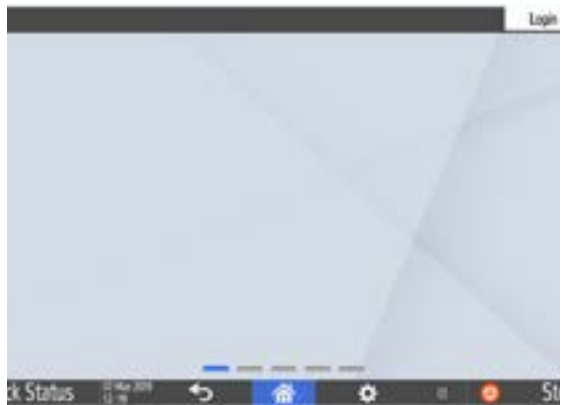

Remove all the icons on Screen 3

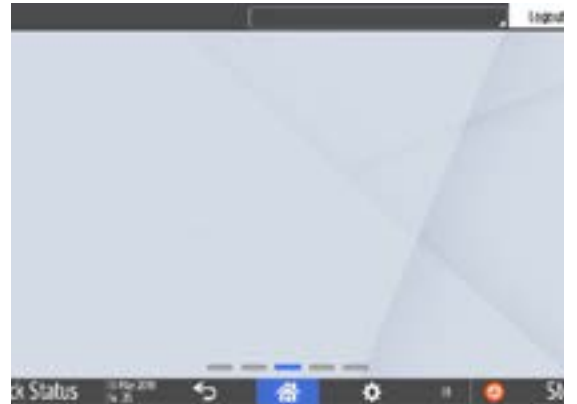

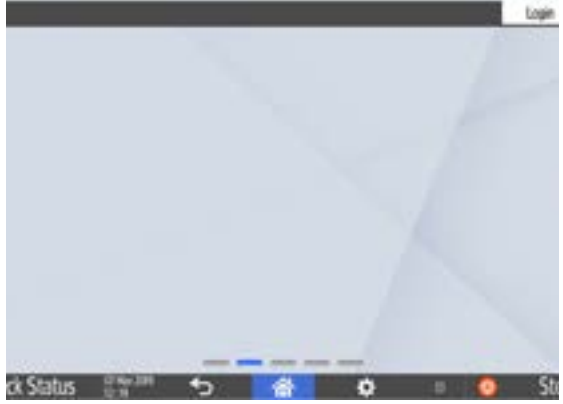

Remove all the icons on Screen 4

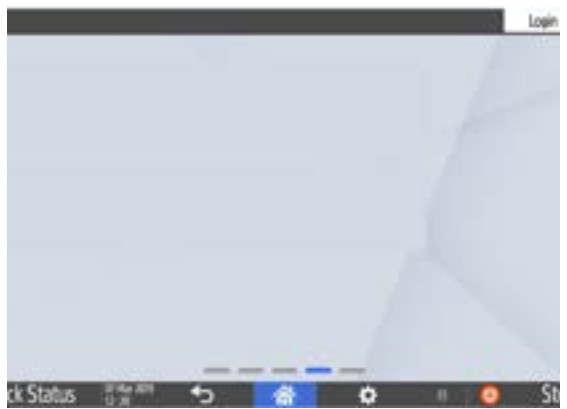

Remove all the icons on Screen 5

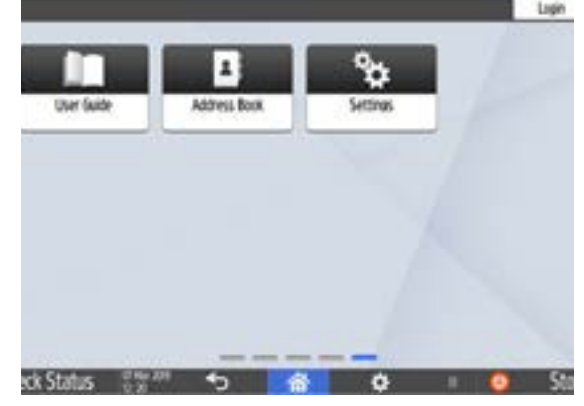

### NO SW Solution Home Screen Settings

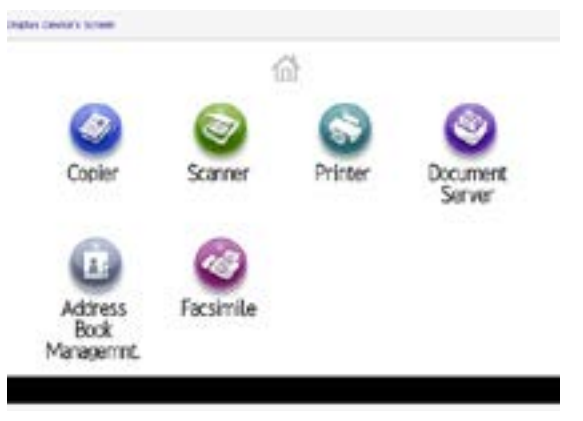

### Go back to homepage

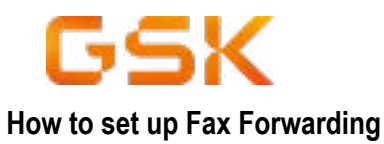

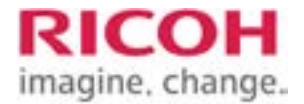

**IMPORTANT! :** You must first register the forwarding destination in the Address Book. To install two or more end receivers, use "group destination". The max number of destinations you can register in a group is 500

| STEP | DESCRIPTION/ACTION                                                                                                    |
|------|----------------------------------------------------------------------------------------------------|
|      | Press [Home] at the bottom of the screen                                                                                                    |
|      | Flick the screen to the left, and then press <b>[User Tools]</b> icon 🚳 on Home screeen 4                                                                                                    |
|      | Press [Machine Features]                                                                                                    |
|      | Press [Fax Features]                                                                                                    |
|      | Uber Tools     Griter / Doornet.Ser     Tools     Government.Ser     Government.Ser |
|      | Press [Reception Settings]                                                                                                    |
|      | Press [Reception File Settings]                                                                                                    |
|      | Press [Forwarding]                                                                                                    |
|      | Select [ON]                                                                                                    |
|      | If there is an end receiver already programmed, a receiver name is shown. If you want to change the receiver, press <b>[Receiver]</b> and proceed.                                                                                                    |
|      | Specify and end receiver using the destination list, and the press [OK]                                                                                                    |
|      | Press [Email] to switch the transmission type. See [How to Set up SMTP] for furhter details on SMTP configuration                                                                                                    |
|      | When you specify an Internet Fax or e-mail destination as a forward destination, configure the settings<br>in <b>[Security]</b> as necessary.<br>To encrypt email press <b>[Encryption]</b><br>To attach a signature to an email press <b>[Signature]</b><br>After configuration the settings, press <b>[OK]</b>                                                                                                    |

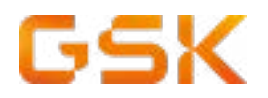

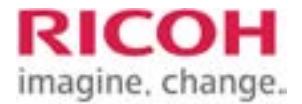

| STEP | DESCRIPTION/ACTION                                                                                             |
|------|----------------------------------------------------------------------------------------------------|
|      | To print a Forwardig Mark on the forwarded document, make sure that <b>[Print Forwarding Mark]</b> is selected |
|      | Press [OK]                                                                                                    |
|      | Press <b>[User Tools]</b> ( on the top right screen.                                                           |
|      | Press <b>[Home]</b> at the bottom of the screen in the centre                                                  |

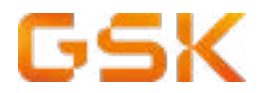

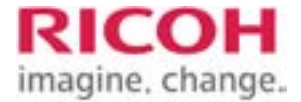

#### How to set up SMTP - SMTP to be internal-smtp.gsk.com

| STEP | DESCRIPTION/ACTION                                                                                                    |
|------|----------------------------------------------------------------------------------------------------|
|      | Press the [File Transfer] tab, and then press [SMTP Server]                                                                                                    |
|      | Internet     Race       Internet     Race                                                                                                    |
|      | Press <b>[Change]</b> , which is to the right of <b>[Server Name]</b> , then enter the SMTP server hostname or IPv4 address, and then press <b>[OK]</b>                                                                                                    |
|      | You can change the port number by pressing [Change] which is on the right of the port number                                                                                                    |
|      | <b>SMTP Authentication</b> - if the SMTP server requires authentication, set <b>[SMTP Authentication]</b> to <b>[On]</b> , and the specify the user name, password and encryption                                                                                                    |
|      | <ul> <li>Default: [Off]</li> <li>User name</li> <li>Enter the user name using up to 191 characters.</li> <li>Spaces cannot be entered. Depending on the SMTP server type, "realm" must be specified. Add "@" after the user name, as in "user name@realm".</li> <li>Email Address</li> <li>Enter the email address using up to 128 characters</li> </ul>                                                                                                    |
|      | <ul> <li>Password</li> <li>Enter the password using up to 128 characters</li> <li>Spaces cannot be entered</li> <li>Encryption</li> <li>Select Encryption as follows:</li> <li>[Auto]: Use if the authentication method is PLAIN, LOGIN, CRAM-MD5 or DIGEST-MD5</li> <li>[ON]: Use if the authentication method iS CRAM-MD5 or DIGEST-MD5</li> <li>[Off]: Use if the authentication method is PLAIN or LOGIN</li> </ul>                                                                                                    |
|      | <ul> <li>POP before SMTP - when sending email to an SMTP server, you can enhance the SMTP server security level by connecting the POP server to authentication.</li> <li>Default: [Off]</li> <li>If you set POP before SMTP to [On], specify the waiting time after authentication, user name, email address and password.</li> <li>Wait time after Authent.Default : [300 msec]. Specify [Wait time after Authent.] from zero to 10.000 milliseconds, in steps of 1 millisecond</li> <li>User Name : Enter the user name using up to 191 characters. Spaces cannot be entered</li> <li>Email Address : Enter the email address using up to 128 characters. Space cannot be entered</li> <li>Password : Enter the password using up to 128 characters. Space cannot be entered</li> </ul> |
|      | Press [Exit] twice                                                                                                    |

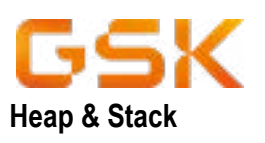

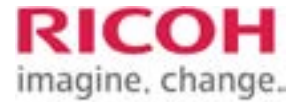

There should be no need to change the Heap and Stack settings. However, please refer to this chart for the correct configuration.

| uon.             |           |       |
|------------------|-----------|-------|
| Device Type      | Неар      | Stack |
| Aficio MP C2051  | 32        | 64    |
| Aficio MP C2551  | 32        | 64    |
| Aficio MP C300   | 32        | 64    |
| Aficio MP C3501  | 32        | 64    |
| Aficio MP C5501  | 32        | 64    |
| Aficio SP 5200S  | 32        | 64    |
| Aficio SP 5210SF | 32        | 64    |
| Aficio MP 4002   | 56        | 256   |
| Aficio MP 5002   | 56        | 256   |
| Aficio MP 7502   | 56        | 256   |
| Aficio MP 9002   | 56        | 256   |
| Aficio MP C3502  | 56        | 256   |
| Aficio MP C4502  | 56        | 256   |
| Aficio MP C5502  | 56        | 256   |
| Aficio MP 2852   | 32        | 64    |
| MP 2553          | 56        | 256   |
| MP 3053          | 56        | 256   |
| MP C2503         | 56        | 256   |
| MP C2503 JPN     | 50        | 256   |
|                  | 50        | 256   |
|                  | 50        | 256   |
| MP C3503 JPN     | 56        | 256   |
| MP C4503         | 50        | 256   |
|                  | 50        | 256   |
| MP C5503 JPN     | 50        | 256   |
| ATICIO IVIP 30 I | 50        | 200   |
|                  | 50        | 256   |
| MP C4015R        | 1Z<br>70  | 200   |
| MP 3034          | 1Z<br>70  | 200   |
| IVIP 4034        | 1Z<br>70  | 200   |
| MD 501           | 1Z<br>70  | 200   |
|                  | 1Z<br>70  | 200   |
| MP C2004         | 1Z<br>70  | 200   |
| MD C2504         | 1Z<br>70  | 200   |
|                  | 72        | 200   |
| MD C2004         | 1Z<br>70  | 200   |
|                  | 1Z<br>70  | 200   |
| MD C2504         | 1 Z<br>70 | 200   |
|                  | 1Z<br>70  | 200   |
| MD C5504         | 1 Z<br>70 | 200   |
|                  | 1Z<br>70  | 200   |
|                  | 1Z<br>70  | 200   |
|                  | 1 Z<br>70 | 200   |
|                  | 1 Z<br>70 | 200   |
| MD C207          | 1 Z<br>70 | 250   |
|                  | 1 Z<br>70 | 200   |
|                  | 1 Z<br>70 | 200   |
|                  | 1 Z<br>72 | 256   |
|                  | 1 Z<br>70 | 200   |
|                  | 12        | 200   |

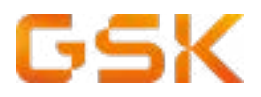

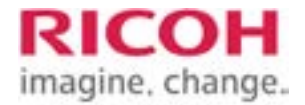

### Timers-Setting available but not used by SLNX

| Aficio MP C2051       120*       2       N/A       60         Aficio MP C3551       120*       2       N/A       60         Aficio MP C3501       120*       2       N/A       60         Aficio MP C3501       120*       2       N/A       60         Aficio MP C3501       120*       2       N/A       60         Aficio SP 5200S       120*       2       N/A       60         Aficio MP 6002       120*       N/A       60         Aficio MP 5002       120*       N/A       2       60         Aficio MP 5002       120*       N/A       2       60         Aficio MP 7502       120*       N/A       2       60         Aficio MP 7502       120*       N/A       2       60         Aficio MP C3502       120*       N/A       2       60         Aficio MP C4502       120*       N/A       2       60         Aficio MP 2853       120*       N/A       N/A       2         MP 2553       120*       N/A       N/A       2         MP C3503       120*       N/A       N/A       2         MP C3503       120*       N/A       N/A                                                                      | Device           | Auto-Logout (s) | Panel Off (m) | Low Power (m)   | Sleep (m) |
|----------------------------------------------------------------------------------------------------|------------------|-----------------|---------------|-----------------|-----------|
| Aficio MP C2551       120*       2       N/A       60         Aficio MP C300       120*       2       N/A       60         Aficio MP C3501       120*       2       N/A       60         Aficio MP C5501       120*       2       N/A       60         Aficio SP 5200S       120*       2       N/A       60         Aficio SP 5210SR       120*       2       N/A       60         Aficio MP 4002       120*       N/A       2       60         Aficio MP 5002       120*       N/A       2       60         Aficio MP 7502       120*       N/A       2       60         Aficio MP 6002       120*       N/A       2       60         Aficio MP 502       120*       N/A       2       60         Aficio MP C4502       120*       N/A       2       60         Aficio MP 2852       120*       N/A       N/A       2         MP 2503       120*       N/A       N/A       2         MP C2503       120*       N/A       N/A       2         MP C3503       120*       N/A       N/A       2         MP C3503       120*       N/A                                                                               | Aficio MP C2051  | 120*            | 2             | N/A             | 60        |
| Aficio MP C300       120*       2       N/A       60         Aficio MP C3501       120*       2       N/A       60         Aficio MP C5501       120*       2       N/A       60         Aficio SP 5200S       120*       2       N/A       60         Aficio SP 5210SR       120*       2       N/A       60         Aficio MP 4002       120*       N/A       2       60         Aficio MP 502       120*       N/A       2       60         Aficio MP 7502       120*       N/A       2       60         Aficio MP 002       120*       N/A       2       60         Aficio MP 63502       120*       N/A       2       60         Aficio MP C4502       120*       N/A       2       60         Aficio MP 2851       120*       N/A       2       60         Aficio MP 2852       120*       N/A       N/A       2         MP 2553       120*       N/A       N/A       2         MP 2503       120*       N/A       N/A       2         MP C303       120*       N/A       N/A       2         MP C3503       120*       N/A                                                                                  | Aficio MP C2551  | 120*            | 2             | N/A             | 60        |
| Aficio MP C3501       120*       2       N/A       60         Aficio MP C5501       120*       2       N/A       60         Aficio SP 5200S       120*       2       N/A       60         Aficio SP 5210SR       120*       2       N/A       60         Aficio MP 4002       120*       N/A       2       60         Aficio MP 5002       120*       N/A       2       60         Aficio MP 7502       120*       N/A       2       60         Aficio MP 7502       120*       N/A       2       60         Aficio MP 63502       120*       N/A       2       60         Aficio MP C4502       120*       N/A       2       60         Aficio MP 2852       120*       N/A       2       60         Aficio MP 2853       120*       N/A       N/A       2         MP 2553       120*       N/A       N/A       2         MP 2503       120*       N/A       N/A       2         MP 2503       120*       N/A       N/A       2         MP 2503       120*       N/A       N/A       2         MP C3503       120*       N/A                                                                                      | Aficio MP C300   | 120*            | 2             | N/A             | 60        |
| Aficio MP C5501       120*       2       N/A       60         Aficio SP 5200S       120*       2       N/A       60         Aficio SP 5210SR       120*       2       N/A       60         Aficio MP 4002       120*       N/A       2       60         Aficio MP 5002       120*       N/A       2       60         Aficio MP 5002       120*       N/A       2       60         Aficio MP 7502       120*       N/A       2       60         Aficio MP 002       120*       N/A       2       60         Aficio MP 63502       120*       N/A       2       60         Aficio MP C4502       120*       N/A       2       60         Aficio MP 2852       120*       N/A       N/A       2         MP 2553       120*       N/A       N/A       2         MP 2503       120*       N/A       N/A       2         MP C3503       120*       N/A       N/A       2         MP C3503       120*       N/A       N/A       2         MP C3503       120*       N/A       N/A       2         MP C4503       120*       N/A       N/A </td <td>Aficio MP C3501</td> <td>120*</td> <td>2</td> <td>N/A</td> <td>60</td> | Aficio MP C3501  | 120*            | 2             | N/A             | 60        |
| Aficio SP 5200S       120*       2       N/A       60         Aficio SP 5210SR       120*       2       N/A       60         Aficio MP 4002       120*       N/A       2       60         Aficio MP 5002       120*       N/A       2       60         Aficio MP 5002       120*       N/A       2       60         Aficio MP 7502       120*       N/A       2       60         Aficio MP 002       120*       N/A       2       60         Aficio MP C3502       120*       N/A       2       60         Aficio MP C4502       120*       N/A       2       60         Aficio MP 2852       120*       N/A       60       MP         MP 2553       120*       N/A       N/A       2         MP 2503       120*       N/A       N/A       2         MP 2503       120*       N/A       N/A       2         MP C3003       120*       N/A       N/A       2         MP C3503 JPN       120*       N/A       N/A       2         MP C4503       120*       N/A       2       60         MP C5503 JPN       120*       N/A       N/A </td <td>Aficio MP C5501</td> <td>120*</td> <td>2</td> <td>N/A</td> <td>60</td> | Aficio MP C5501  | 120*            | 2             | N/A             | 60        |
| Aficio SP 5210SR       120*       2       N/A       60         Aficio MP 4002       120*       N/A       2       60         Aficio MP 5002       120*       N/A       2       60         Aficio MP 7502       120*       N/A       2       60         Aficio MP 9002       120*       N/A       2       60         Aficio MP 03502       120*       N/A       2       60         Aficio MP C4502       120*       N/A       2       60         Aficio MP C5502       120*       N/A       2       60         Aficio MP 2852       120*       N/A       60       MP 2553         MP 2553       120*       N/A       N/A       2         MP 3053       120*       N/A       N/A       2         MP C2503       120*       N/A       N/A       2         MP C3003       120*       N/A       N/A       2         MP C3503       120*       N/A       N/A       2         MP C3503       120*       N/A       N/A       2         MP C4503       120*       N/A       2       60         MP C5503       120*       N/A       2                                                                                         | Aficio SP 5200S  | 120*            | 2             | N/A             | 60        |
| Aficio MP 4002       120*       N/A       2       60         Aficio MP 5002       120*       N/A       2       60         Aficio MP 7502       120*       N/A       2       60         Aficio MP 9002       120*       N/A       2       60         Aficio MP C3502       120*       N/A       2       60         Aficio MP C4502       120*       N/A       2       60         Aficio MP C5502       120*       N/A       2       60         Aficio MP 2852       120*       N/A       60       MP         MP 2553       120*       N/A       N/A       2         MP 0053       120*       N/A       N/A       2         MP 2503       120*       N/A       N/A       2         MP C2503       120*       N/A       N/A       2         MP C3003       120*       N/A       N/A       2         MP C3503       120*       N/A       N/A       2         MP C3503       120*       N/A       2       60         MP C5503       120*       N/A       2       60         MP C5503       120*       N/A       N/A       2                                                                                             | Aficio SP 5210SR | 120*            | 2             | N/A             | 60        |
| Aficio MP 5002       120*       N/A       2       60         Aficio MP 7502       120*       N/A       2       60         Aficio MP 9002       120*       N/A       2       60         Aficio MP C3502       120*       N/A       2       60         Aficio MP C4502       120*       N/A       2       60         Aficio MP C5502       120*       N/A       2       60         Aficio MP 2852       120*       N/A       60       MP         MP 2553       120*       N/A       N/A       2         MP 3053       120*       N/A       N/A       2         MP C2503       120*       N/A       N/A       2         MP C2503 JPN       120*       N/A       N/A       2         MP C3003       120*       N/A       N/A       2         MP C3503 JPN       120*       N/A       N/A       2         MP C4503       120*       N/A       2       60         MP C5503 JPN       120*       N/A       2       60         MP C5503 JPN       120*       N/A       2       60         MP C401SR       120*       N/A       12                                                                                          | Aficio MP 4002   | 120*            | N/A           | 2               | 60        |
| Aficio MP 7502       120*       N/A       2       60         Aficio MP 9002       120*       N/A       2       60         Aficio MP C3502       120*       N/A       2       60         Aficio MP C4502       120*       N/A       2       60         Aficio MP C4502       120*       N/A       2       60         Aficio MP 2852       120*       N/A       2       60         Aficio MP 2853       120*       N/A       N/A       2         MP 3053       120*       N/A       N/A       2         MP 2503       120*       N/A       N/A       2         MP 2503       120*       N/A       N/A       2         MP C2503       120*       N/A       N/A       2         MP C2503       120*       N/A       N/A       2         MP C3003       120*       N/A       N/A       2         MP C3503       120*       N/A       N/A       2         MP C4503       120*       N/A       N/A       2         MP C5503       120*       N/A       N/A       2         MP C401SR       120*       N/A       N/A       2                                                                                               | Aficio MP 5002   | 120*            | N/A           | 2               | 60        |
| Aficio MP 9002       120*       N/A       2       60         Aficio MP C3502       120*       N/A       2       60         Aficio MP C4502       120*       N/A       2       60         Aficio MP C4502       120*       N/A       2       60         Aficio MP C5502       120*       N/A       2       60         Aficio MP 2852       120*       N/A       N/A       2         MP 3053       120*       N/A       N/A       2         MP 3053       120*       N/A       N/A       2         MP C2503       120*       N/A       N/A       2         MP C2503       120*       N/A       N/A       2         MP C3003       120*       N/A       N/A       2         MP C3503       120*       N/A       N/A       2         MP C3503       120*       N/A       N/A       2         MP C4503       120*       N/A       2       60         MP C5503 JPN       120*       N/A       2       60         MP C5503 JPN       120*       N/A       2       60         MP C401SR       120*       N/A       N/A       2                                                                                             | Aficio MP 7502   | 120*            | N/A           | 2               | 60        |
| Aficio MP C3502       120*       N/A       2       60         Aficio MP C4502       120*       N/A       2       60         Aficio MP C5502       120*       N/A       2       60         Aficio MP 2852       120*       N/A       2       60         MP 2553       120*       N/A       N/A       2         MP 3053       120*       N/A       N/A       2         MP 2503       120*       N/A       N/A       2         MP 2503       120*       N/A       N/A       2         MP 2503       120*       N/A       N/A       2         MP C2503       120*       N/A       N/A       2         MP C3003       120*       N/A       N/A       2         MP C3503       120*       N/A       N/A       2         MP C4503       120*       N/A       N/A       2         MP C4503       120*       N/A       2       60         MP C5503 JPN       120*       N/A       N/A       2         Aficio MP 301       120*       N/A       N/A       2         Aficio MP 3054       120*       N/A       N/A       2 </td <td>Aficio MP 9002</td> <td>120*</td> <td>N/A</td> <td>2</td> <td>60</td>                     | Aficio MP 9002   | 120*            | N/A           | 2               | 60        |
| Aficio MP C4502       120*       N/A       2       60         Aficio MP C5502       120*       N/A       2       60         Aficio MP 2852       120*       2       N/A       60         MP 2553       120*       N/A       N/A       2         MP 3053       120*       N/A       N/A       2         MP 3053       120*       N/A       N/A       2         MP C2503       120*       N/A       N/A       2         MP C2503 JPN       120*       N/A       N/A       2         MP C3003       120*       N/A       N/A       2         MP C3503 JPN       120*       N/A       N/A       2         MP C3503 JPN       120*       N/A       N/A       2         MP C4503       120*       N/A       N/A       2         MP C4503       120*       N/A       2       60         MP C5503 JPN       120*       N/A       2       60         MP C401SR       120*       N/A       N/A       2         Aficio MP 301       120*       N/A       N/A       2         MP 5054       120*       N/A       N/A       2     <                                                                                             | Aficio MP C3502  | 120*            | N/A           | 2               | 60        |
| Aficio MP C5502       120*       N/A       2       60         Aficio MP 2852       120*       2       N/A       60         MP 2553       120*       N/A       N/A       2         MP 3053       120*       N/A       N/A       2         MP 2503       120*       N/A       N/A       2         MP C2503       120*       N/A       N/A       2         MP C2503 JPN       120*       N/A       N/A       2         MP C3003       120*       N/A       N/A       2         MP C3503 JPN       120*       N/A       N/A       2         MP C3503 JPN       120*       N/A       N/A       2         MP C4503       120*       N/A       N/A       2         MP C5503 JPN       120*       N/A       2       60         MP C5503 JPN       120*       N/A       2       60         MP C401SR       120*       N/A       N/A       2         Aficio MP 301       120*       N/A       N/A       2         MP 4054       120*       N/A       N/A       2         MP 5054       120*       N/A       N/A       2 <td>Aficio MP C4502</td> <td>120*</td> <td>N/A</td> <td>2</td> <td>60</td>                           | Aficio MP C4502  | 120*            | N/A           | 2               | 60        |
| Aficio MP 2852       120*       2       N/A       60         MP 2553       120*       N/A       N/A       2         MP 3053       120*       N/A       N/A       2         MP 2503       120*       N/A       N/A       2         MP C2503       120*       N/A       N/A       2         MP C2503 JPN       120*       N/A       N/A       2         MP C3003       120*       N/A       N/A       2         MP C3503 JPN       120*       N/A       N/A       2         MP C3503 JPN       120*       N/A       N/A       2         MP C4503       120*       N/A       N/A       2         MP C5503 JPN       120*       N/A       2       60         MP C5503 JPN       120*       N/A       2       60         MP C5503 JPN       120*       N/A       2       60         MP C401SR       120*       N/A       N/A       2         Aficio MP 3054       120*       N/A       N/A       2         MP 4054       120*       N/A       N/A       2         MP 5054       120*       N/A       N/A       2                                                                                                    | Aficio MP C5502  | 120*            | N/A           | 2               | 60        |
| MR00 MIL 2002       120       N/A       N/A       00         MP 2553       120*       N/A       N/A       2         MP 3053       120*       N/A       N/A       2         MP C2503       120*       N/A       N/A       2         MP C2503 JPN       120*       N/A       N/A       2         MP C3003       120*       N/A       N/A       2         MP C3503 JPN       120*       N/A       N/A       2         MP C3503 JPN       120*       N/A       N/A       2         MP C3503 JPN       120*       N/A       N/A       2         MP C4503       120*       N/A       2       60         MP C5503 JPN       120*       N/A       2       60         MP C5503 JPN       120*       N/A       2       60         MP C401SR       120*       N/A       N/A       2         MP C401SR       120*       N/A       N/A       2         MP 4054       120*       N/A       N/A       2         MP 4054       120*       N/A       N/A       2         MP 5054       120       N/A       N/A       60      <                                                                                                    | Aficio MP 2852   | 120*            | 2             | <u>–</u><br>Ν/Δ | 60        |
| MI 2000       120       N/A       N/A       2         MP 3053       120*       N/A       N/A       2         MP C2503       120*       N/A       N/A       2         MP C2503 JPN       120*       N/A       N/A       2         MP C3003       120*       N/A       N/A       2         MP C3503 JPN       120*       N/A       N/A       2         MP C3503 JPN       120*       N/A       N/A       2         MP C3503 JPN       120*       N/A       N/A       2         MP C4503       120*       N/A       2       60         MP C5503 JPN       120*       N/A       2       60         MP C5503 JPN       120*       N/A       N/A       2         Aficio MP 301       120*       N/A       N/A       2         Aficio MP C305       120*       N/A       N/A       2         MP 4054       120*       N/A       N/A       2         MP 4054       120*       N/A       N/A       2         MP 501       120       N/A       N/A       2         MP 5054       120       N/A       N/A       60                                                                                                    | MP 2553          | 120*            | 2<br>Ν/Δ      | N/A             | 2         |
| MIL 5000       120       N/A       N/A       2         MP C2503       120*       N/A       N/A       2         MP C3003       120*       N/A       N/A       2         MP C3503       120*       N/A       N/A       2         MP C3503       120*       N/A       N/A       2         MP C3503       120*       N/A       N/A       2         MP C3503       120*       N/A       N/A       2         MP C3503       120*       N/A       N/A       2         MP C4503       120*       N/A       2       60         MP C5503       120*       N/A       2       60         MP C5503       120*       N/A       N/A       2         Aficio MP 301       120*       N/A       N/A       2         Aficio MP C305       120*       N/A       N/A       2         MP 401SR       120*       N/A       N/A       2         MP 4054       120*       N/A       N/A       2         MP 5054       120       N/A       N/A       2         MP 501       120       N/A       N/A       60         MP C25                                                                                                    | MP 3053          | 120*            | N/A           | N/A             | 2         |
| MP C2503 JPN       120       N/A       N/A       2         MP C3003       120*       N/A       N/A       2         MP C3503       120*       N/A       N/A       2         MP C3503       120*       N/A       N/A       2         MP C3503 JPN       120*       N/A       N/A       2         MP C3503 JPN       120*       N/A       N/A       2         MP C4503       120*       N/A       2       60         MP C5503 JPN       120*       N/A       2       60         MP C5503 JPN       120*       N/A       2       60         Aficio MP 301       120*       N/A       N/A       2         Aficio MP C305       120*       N/A       N/A       2         MP C401SR       120*       N/A       N/A       2         MP 4054       120*       N/A       N/A       2         MP 4054       120*       N/A       N/A       2         MP 5054       120       N/A       N/A       2         MP 501 120       N/A       N/A       60       10         MP C2504       120       N/A       N/A       60    <                                                                                                    | MD C2503         | 120             | N/A           | N/A             | 2         |
| MP C2003 SFN120N/AN/A2MP C3003120*N/AN/A2MP C3503120*N/AN/A2MP C3503 JPN120*N/A260MP C4503120*N/A260MP C5503120*N/A260MP C5503 JPN120*N/A260Aficio MP 301120*N/AN/A2Aficio MP C305120*N/AN/A2Aficio MP C305120*N/AN/A2MP C401SR120*N/AN/A2MP 4054120*N/AN/A2MP 5054120*N/AN/A2MP 501120N/AN/A60MP C2004120N/AN/A60MP C2504 x120N/AN/A60                                                                                                    | MP C2503 IDN     | 120             | N/A           | N/A             | 2         |
| MP C3003       120       N/A       N/A       2         MP C3503       120*       N/A       N/A       2         MP C3503 JPN       120*       N/A       N/A       2         MP C4503       120*       N/A       2       60         MP C5503       120*       N/A       2       60         MP C5503 JPN       120*       N/A       2       60         Aficio MP 301       120*       N/A       2       60         Aficio MP C305       120*       N/A       N/A       2         Aficio MP C305       120*       N/A       N/A       2         MP 6401SR       120*       N/A       N/A       2         MP 4054       120*       N/A       N/A       2         MP 5054       120*       N/A       N/A       2         MP 501       120       N/A       N/A       2         MP 501       120       N/A       N/A       60         MP C2004       120       N/A       N/A       60         MP C2504 ex       120       N/A       N/A       60                                                                                                    |                  | 120             | N/A           | IN/A            | 2         |
| MP C3503       120       N/A       N/A       2         MP C3503 JPN       120*       N/A       N/A       2         MP C4503       120*       N/A       2       60         MP C5503       120*       N/A       2       60         MP C5503 JPN       120*       N/A       2       60         Aficio MP 301       120*       N/A       N/A       2         Aficio MP C305       120*       N/A       N/A       2         Aficio MP C305       120*       N/A       N/A       2         MP C401SR       120*       N/A       N/A       2         MP 3054       120*       N/A       N/A       2         MP 4054       120*       N/A       N/A       2         MP 5054       120*       N/A       N/A       2         MP 501       120       N/A       N/A       2         MP 501       120       N/A       N/A       60         MP C2504       120       N/A       N/A       60         MP C2504ex       120       N/A       N/A       60                                                                                                    | MP C3003         | 120             | IN/A          | IN/A            | 2         |
| MP C3503 JPN       120"       N/A       N/A       2         MP C4503       120*       N/A       2       60         MP C5503 JPN       120*       N/A       2       60         MP C5503 JPN       120*       N/A       2       60         Aficio MP 301       120*       N/A       N/A       2         Aficio MP C305       120*       N/A       N/A       2         MP C401SR       120*       N/A       N/A       2         MP 3054       120*       N/A       N/A       2         MP 4054       120*       N/A       N/A       2         MP 5054       120*       N/A       N/A       2         MP 5051       120       N/A       N/A       2         MP 501       120       N/A       N/A       2         MP 501       120       N/A       N/A       60         MP C2504       120       N/A       N/A       60         MP C2504ex       120       N/A       N/A       60                                                                                                    |                  | 120             | IN/A          | IN/A            | 2         |
| MP C4503       120"       N/A       2       60         MP C5503       120*       N/A       2       60         MP C5503 JPN       120*       N/A       2       60         Aficio MP 301       120*       N/A       N/A       2         Aficio MP C305       120*       N/A       N/A       2         MP C401SR       120*       N/A       N/A       2         MP 3054       120*       N/A       N/A       2         MP 4054       120*       N/A       N/A       2         MP 5054       120*       N/A       N/A       2         MP 501 120       N/A       N/A       60       10         MP C2004       120       N/A       N/A       60         MP C2504       120       N/A       N/A       60                                                                                                    | MP C3503 JPN     | 120*            | IN/A          | N/A             | 2         |
| MP C5503       120"       N/A       2       60         MP C5503 JPN       120*       N/A       2       60         Aficio MP 301       120*       N/A       N/A       2         Aficio MP C305       120*       N/A       N/A       2         MP C401SR       120*       N/A       N/A       2         MP 3054       120*       N/A       N/A       2         MP 4054       120*       N/A       N/A       2         MP 5054       120*       N/A       N/A       2         MP 501       120       N/A       N/A       2         MP 501       120       N/A       N/A       60         MP C2004       120       N/A       N/A       60         MP C2504 ax       120       N/A       N/A       60                                                                                                    | MP 04503         | 120*            | IN/A          | 2               | 00        |
| MP C5503 JPN       120°       N/A       2       60         Aficio MP 301       120*       N/A       N/A       2         Aficio MP C305       120*       N/A       N/A       2         MP C401SR       120*       N/A       2       60         MP 3054       120*       N/A       N/A       2         MP 4054       120*       N/A       N/A       2         MP 5054       120*       N/A       N/A       2         MP 501       120       N/A       N/A       60         MP 2004       120       N/A       N/A       60         MP C2504       120       N/A       N/A       60                                                                                                    | MP C5503         | 120*            | N/A           | 2               | 60        |
| Afficio MP 301120°N/AN/A2Aficio MP C305120*N/AN/A2MP C401SR120*N/A260MP 3054120*N/AN/A2MP 4054120*N/AN/A2MP 5054120*N/AN/A2MP 501 120N/AN/A60MP C2004120N/AN/A60MP C2504120N/AN/A60MP C2504ex120N/AN/A60                                                                                                    | MP C5503 JPN     | 120*            | N/A           | 2               | 60        |
| Aficio MP C305       120*       N/A       N/A         MP C401SR       120*       N/A       2       60         MP 3054       120*       N/A       N/A       2         MP 4054       120*       N/A       N/A       2         MP 5054       120*       N/A       N/A       2         MP 501 120       N/A       N/A       60       0         MP C2004       120       N/A       N/A       60         MP C2504       120       N/A       N/A       60                                                                                                    | Aficio MP 301    | 120*            | N/A           | N/A             | 2         |
| MP C401SR       120*       N/A       2       60         MP 3054       120*       N/A       N/A       2         MP 4054       120*       N/A       N/A       2         MP 5054       120*       N/A       N/A       2         MP 501       120       N/A       N/A       60         MP C2004       120       N/A       N/A       60         MP C2504       120       N/A       N/A       60         MP C2504ex       120       N/A       N/A       60                                                                                                    | Aficio MP C305   | 120*            | N/A           | N/A             | ~~        |
| MP 3054       120*       N/A       N/A       2         MP 4054       120*       N/A       N/A       2         MP 5054       120*       N/A       N/A       2         MP 501 120       N/A       N/A       60       10         MP C2004       120       N/A       N/A       60         MP C2504       120       N/A       N/A       60         MP C2504ex       120       N/A       N/A       60                                                                                                    | MP C401SR        | 120*            | N/A           | 2               | 60        |
| MP 4054         120*         N/A         N/A         2           MP 5054         120*         N/A         N/A         2           MP 501 120         N/A         N/A         60            MP C2004         120         N/A         N/A         60           MP C2504         120         N/A         N/A         60           MP C2504ex         120         N/A         N/A         60                                                                                                    | MP 3054          | 120*            | N/A           | N/A             | 2         |
| MP 5054         120*         N/A         N/A         2           MP 501 120         N/A         N/A         60            MP C2004         120         N/A         N/A         60           MP C2504         120         N/A         N/A         60           MP C2504ex         120         N/A         N/A         60                                                                                                    | MP 4054          | 120*            | N/A           | N/A             | 2         |
| MP 501         120         N/A         N/A         60           MP C2004         120         N/A         N/A         60           MP C2504         120         N/A         N/A         60           MP C2504ex         120         N/A         N/A         60                                                                                                    | MP 5054          | 120*            | N/A           | N/A             | 2         |
| MP C2004         120         N/A         N/A         60           MP C2504         120         N/A         N/A         60           MP C2504ex         120         N/A         N/A         60                                                                                                    | MP 501 120       | N/A             | N/A           | 60              |           |
| MP C2504         120         N/A         N/A         60           MP C2504ex         120         N/A         N/A         60                                                                                                    | MP C2004         | 120             | N/A           | N/A             | 60        |
| MP C2504ex 120 N/A N/A 60                                                                                                    | MP C2504         | 120             | N/A           | N/A             | 60        |
|                                                                                                    | MP C2504ex       | 120             | N/A           | N/A             | 60        |
| MP C3004 120 N/A N/A 60                                                                                                    | MP C3004         | 120             | N/A           | N/A             | 60        |
| MP C3004ex 120 N/A N/A 60                                                                                                    | MP C3004ex       | 120             | N/A           | N/A             | 60        |
| MP C3504 120 N/A N/A 60                                                                                                    | MP C3504         | 120             | N/A           | N/A             | 60        |
| MP C3504ex 120 N/A N/A 60                                                                                                    | MP C3504ex       | 120             | N/A           | N/A             | 60        |
| MP C4504 120 N/A N/A 60                                                                                                    | MP C4504         | 120             | N/A           | N/A             | 60        |
| MP C5504 120 N/A N/A 60                                                                                                    | MP C5504         | 120             | N/A           | N/A             | 60        |
| MP C5504 JPN 120 N/A N/A 60                                                                                                    | MP C5504 JPN     | 120             | N/A           | N/A             | 60        |
| MP C6004 120 N/A N/A 60                                                                                                    | MP C6004         | 120             | N/A           | N/A             | 60        |
| MP C6004ex 120 N/A N/A 60                                                                                                    | MP C6004ex       | 120             | N/A           | N/A             | 60        |
| MP 4055 120 N/A N/A 60                                                                                                    | MP 4055          | 120             | N/A           | N/A             | 60        |
| MP C307 120 N/A N/A 60                                                                                                    | MP C307          | 120             | N/A           | N/A             | 60        |
| MP C407 120 N/A N/A 60                                                                                                    | MP C407          | 120             | N/A           | N/A             | 60        |
| MP C6503 120 N/A N/A 60                                                                                                    | MP C6503         | 120             | N/A           | N/A             | 60        |
| IM C3000 120 N/A N/A 60                                                                                                    | IM C3000         | 120             | N/A           | N/A             | 60        |
| IM C6000 120 N/A N/A 60                                                                                                    | IM C6000         | 120             | N/A           | N/A             | 60        |

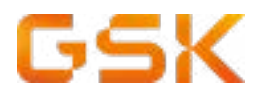

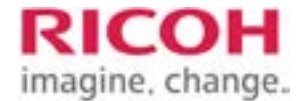

#### IBS installation (Ad hoc)

If there is any requirement for IBS installation, please contact the Regional Technical Software Administrators.

#### For Flash Module MFDs

There is no SDK CARD - but JAVA can be upgraded/reverted with an SD Card (for steps - see the Hardware Maintenance Guide for specific MFP):

| STEP | DESCRIPTION/ACTION                                                                                                    |  |  |
|------|----------------------------------------------------------------------------------------------------|--|--|
|      | Uninstall ALL Extended Features from the MFP via USER TOOLS, including JAVA.                                                                                                    |  |  |
|      | DO NOT POWER DOWN the MFP.                                                                                                    |  |  |
|      | SP MODE - 5401-200 to -230 / make sure they are 0 IF NOT, set to 0                                                                                                    |  |  |
|      | SP MODE - 5832-001 / Format ENTIRE HDD (you must ROCKER SWITCH OFF the MFP for this to process)                                                                                 |  |  |
|      | Once machine is back up from HDD format - POWER OFF.                                                                                                    |  |  |
|      | Verify that JAVA was re-installed.                                                                                                    |  |  |
|      | If JAVA is being upgraded or reverted via SD card - perform that process now.                                                                                                   |  |  |
|      | Verify and set HEAP and STACK according to the HEAP&STACK worksheet.                                                                                                    |  |  |
|      | After setting HEAP & STACK, - POWER CYCLE MFP with ROCKER SWITCH. When the MFP comes back up, verify that HEAP & STACK changes took and that only                               |  |  |
|      | JAVA is showing as installed under Extended Features from USER TOOLS. There should be NO SLNX listed under Extended Features.                                                   |  |  |
|      | Notify the GSSC of the needed SW PUSH to the MFP using the template below. If this activity is part of the deployment you will need to co-ordinate this with the assigned GSSC. |  |  |
|      | Please note that if IBS (BOCR) was installed on the MFP - it will need to be reloaded as well. This needs to be indicated in the SW PUSH REQUEST.                               |  |  |
|      | GSSC will notify that the SW has been pushed and testing can be performed                                                                                                    |  |  |

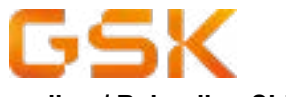

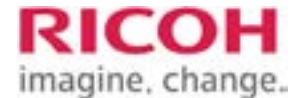

#### Loading / Reloading SLNX Software

The following procedure should be carried out if a device requires SLNX software pushed to the device

#### For JAVA SD Card MFDs

The SDK card rebuilt manually - the steps are as follows:

| STEP | DESCRIPTION/ACTION                                                                                                    |  |  |
|------|----------------------------------------------------------------------------------------------------|--|--|
|      | Uninstall ALL Extended Features from the MFP via USER TOOLS, including JAVA.                                                                                                    |  |  |
|      | B) POWER DOWN the MFP.                                                                                                    |  |  |
|      | REMOVE JAVA CARD and rebuild as per the following steps (note which SLOT it was removed from and verify if necessary that the slot is correct as per Product Supp Guide for MFP): |  |  |
|      | Copy the SDK folder from the JAVA card to a computer (recommend into a folder with the SERIAL of the MFP) for SAFE KEEPING.                                                       |  |  |
|      | Once copied for backup, delete the SDK folder (and all folders and files UNDER IT). DO NOT DE-<br>LETE ANYTHING ELSE FROM THE CARD.                                               |  |  |
|      | Using the SD CARD UPDATE file as downloaded from RFG, rebuild the card (running the .BAT to rebuild the JAVA card will put the files back on the card in the correct location)    |  |  |
|      | Once the JAVA CARD is rebuilt, EJECT it from the computer.                                                                                                    |  |  |
|      | Ensure the Write-Protect notch is set correctly (NOT WRITE-PROTECTED).                                                                                                    |  |  |
|      | Before returning the JAVA card to the machine - POWER ON (NO JAVA CARD)                                                                                                    |  |  |
|      | SP MODE - 5401-200 to -230 / make sure they are 0 IF NOT, set to 0                                                                                                    |  |  |
|      | SP MODE - 5832-001 / Format ENTIRE HDD (you must ROCKER SWITCH OFF the MFP for this to process)                                                                                   |  |  |
|      | Once machine is back up from HDD format - POWER OFF.                                                                                                    |  |  |
|      | Place JAVA CARD back into the PROPER SLOT and POWER ON MFP. JAVA auto-installs.                                                                                                   |  |  |
|      | Verify that JAVA installed, double check showing correct install location                                                                                                    |  |  |
|      | Verify and set HEAP and STACK according to the HEAP&STACK section                                                                                                    |  |  |

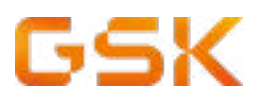

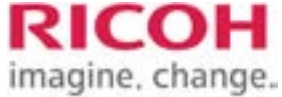

| STEP | DESCRIPTION/ACTION                                                                                                    |
|------|----------------------------------------------------------------------------------------------------|
|      | 4) After setting HEAP & STACK, - POWER CYCLE MFP with ROCKER SWITCH. When the MFP comes back up, verify that HEAP & STACK changes took and that only                               |
|      | JAVA is showing as installed under Extended Features from USER TOOLS. There should be NO SLNX listed under Extended Features.                                                      |
|      | 5) Notify the GSSC of the needed SW PUSH to the MFP using the template below. If this activity is part of the deployment you will need to co-ordinate this with the assigned GSSC. |
|      | Please note that if IBS (BOCR) was installed on the MFP - it will need to be reloaded as well. This needs to be indicated in the SW PUSH REQUEST.                                  |
|      | GSSC will notify that the SW has been pushed and testing can be performed.                                                                                                    |

By following the steps above, the result should be a clean re-install and trouble-free installation of SLNX to the MFP.

Granted if there are underlying hardware issues (bad contoller, bad HDD, bad JAVA card) there may be a need to replace those parts and perform the process again before re-installing SLNX to the MFP.

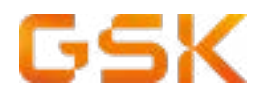

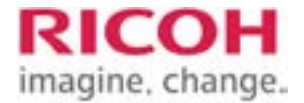

#### How to configure the RFIDEAS241 Ethernet Unit

**Note:** This instruction guide is for configuring an Ethernet241 unit on **a single function printer that does not** have Java installed.

#### Information about the RFIDEAS241

The Ethernet 241 was designed to allow an RFIDEAS card reader and a printer to simultaneously communicate via an Ethernet connection using a single network drop. The Ethernet 241 acts as a two-port switch that provides a pass-thru Ethernet port for a printer and a second Ethernet port that is built into the device.

The 241 device has two Ethernet connectors designated as the Network port and Printer port. The Ethernet 241 provides one USB port, one RS-232 DB9 port and one 5 VDC port that is used to supply power to the unit via the supplied power adapter.

The USB and serial ports operate independently and can support simultaneous card presentatations

| STEP | DESCRIPTION/ACTION                                                                                                  |  |  |
|------|----------------------------------------------------------------------------------------------------|--|--|
|      | Configure the card reader as described in "Card Reader - Process 1" sheet                                           |  |  |
|      | Connect the RDR-805R1AKU card reader cable to the "USB" port on the RFIDEAS Ethernet 241 unit                       |  |  |
|      | Connect the printer network cable to the RFIDEAS 241 unit labelled "Device"                                         |  |  |
|      | Connect the network cable from the RFIDEAS 241 unit labelled "Network" to the floor socket (switch, patch port etc) |  |  |
|      | Connect the power cable to the power outlet                                                                         |  |  |
|      | Allow the RFIDEAS Ethernet 241 unit to boot up                                                                      |  |  |
|      | Open the "241DiscoveryTool". If not installed, use the following installer:                                         |  |  |

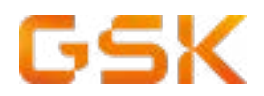

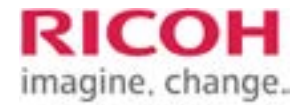

#### GSK NFC Card Reader Type M37 (D3GF-34) Installation Process

| STEP | COMPONENTS CHECK                          | Q.TY |
|------|-------------------------------------------|------|
|      | 1)Corner Cover                            | 1    |
|      | 2)Reader Spacer                           | 1    |
|      | 3)Reader Cover                            | 1    |
|      | 4)Reader                                  | 1    |
|      | 5)Sponge Cushions                         | 2    |
|      | 6)Interface Cable (with the ferrite core) | 1    |

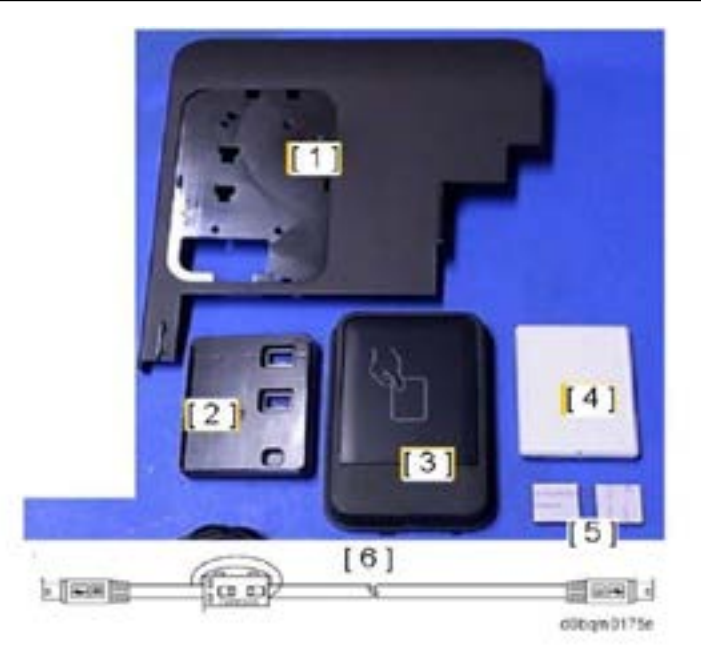

Card reader installation guide

Card reader configuration Process 1

Card reader manual configuration

Card reader configuration Process 2 - IMC Models

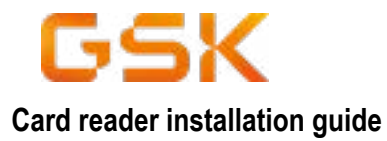

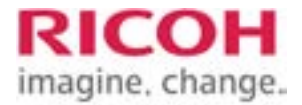

2.Installation

353

2.Installation

#### NFC Card Reader Type M37 (D3GF-34)

| No. | Description                             | Q'ty | Remarks |
|-----|-----------------------------------------|------|---------|
| 1   | Corner Cover                            | 1    |         |
| 2   | Reader Spacer                           | 1    |         |
| 3   | Reader Cover                            | 1    |         |
| 4   | Reader                                  | 1    |         |
| 5   | Sponge Cushions                         | 2    |         |
| 6   | Interface Cable (with the ferrite core) | 1    |         |

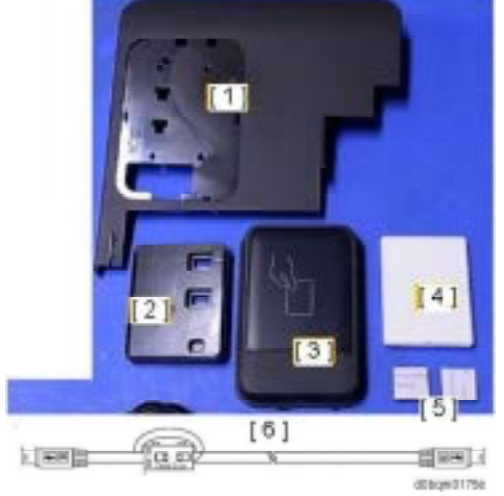

1. Remove the proximity sensor left cover [A].

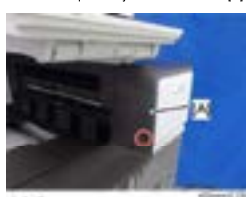

2. Open the right door, and then remove the small cover [A].

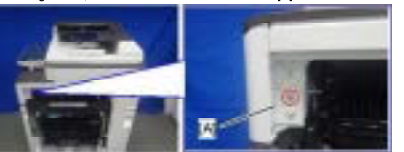

- <u>3.</u> Open the front cover.
- Remove the proximity sensor cover [A].

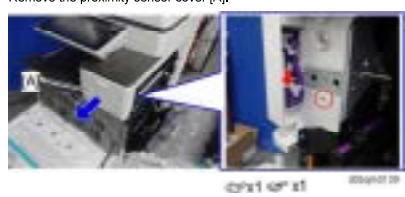

Remember that there is a tab at the positions of the red arrows.
 Rotate the operation panel [B] upward to a horizontal position, and then detach the

Installation Procedure

A CAUTION

 When installing this option, turn OFF the main power and unplug the power cord from the wall socket. If installing without turning OFF the main power, an electric shock or a malfunction may occur.

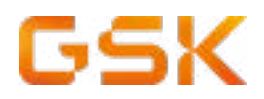

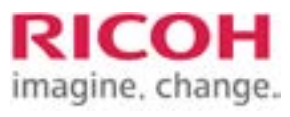

2.Installa

#### 2.Installation

#### proximity sensor cover [A].

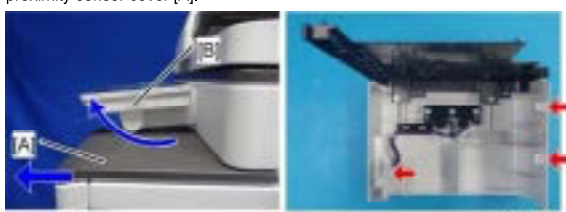

5. Remove the original upper cover [A].

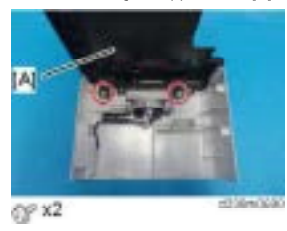

 Attach the corner cover [A] provided with this option. Use the screws removed in the previous step.

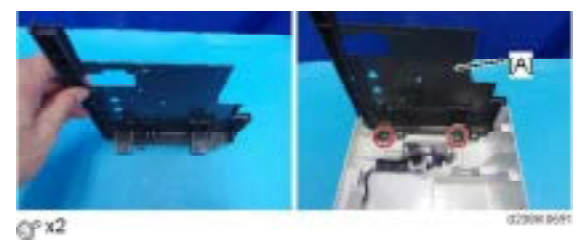

<u>7.</u> Remove the scanner front cover [A].

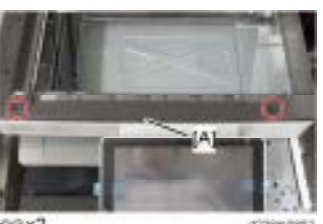

@Px2

354

8. Remove the operation panel upper cover [A].

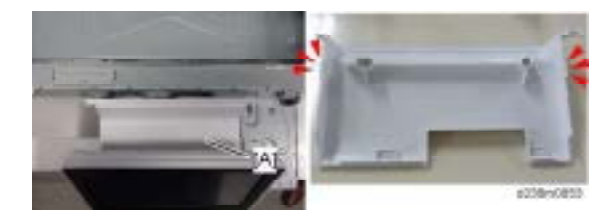

<u>9.</u> Remove the operation panel right cover [A].

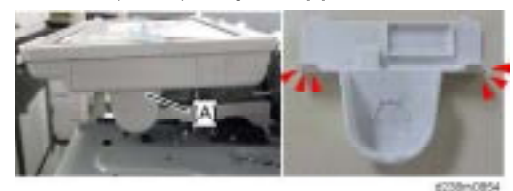

10. Thread the USB cable [B] through the notch in the corner cover [A].

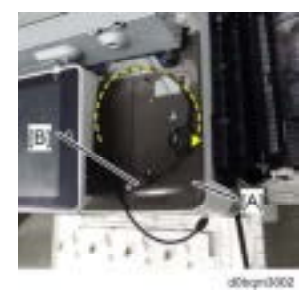

<u>11.</u> Reattach the proximity sensor cover to the machine. When reattaching the proximity sensor cover, make sure to connect the harness.

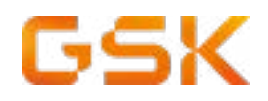

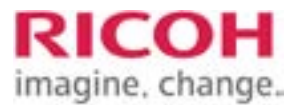

2.Installation

2.Installation

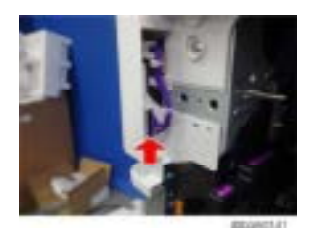

12. Attach the reader spacer [A].

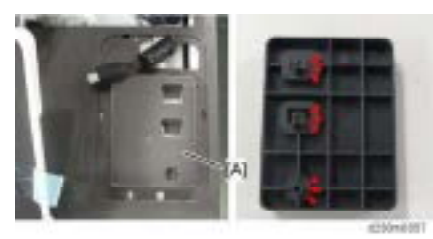

 $\underline{\textbf{13.}}$  Attach the sponge cushions [A] to the reader spacer.

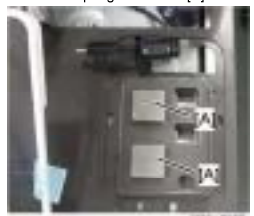

356

<u>14.</u> Connect the card reader and interface cable. Make sure to turn the USB cable as shown so that it threads through the notch in the spacer [A].

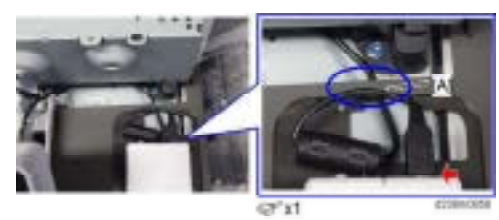

15. Attach the reader cover [A].

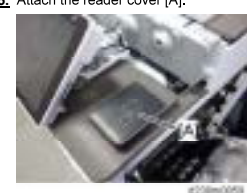

16. Connect the USB cable to the machine's operation panel connector.

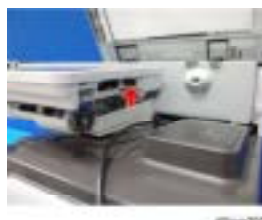

anapril o

17. Thread the USB cable through the U-shaped groove [A] at the hinge of the operation panel and notch [B] on the cover under the cover.

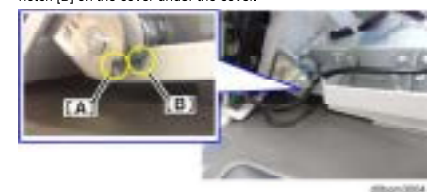

357

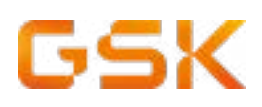

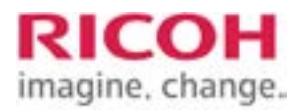

2.Installation

18. Apply the clamp to fasten the USB cable to the machine. Make sure that the cable is not loose between the connector and hinge [A] and the hinge and clamp [B].

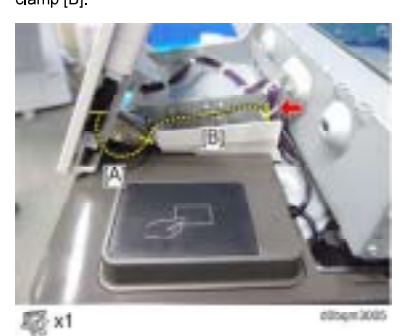

 $\underline{\textbf{19.}}$  Tuck in the excess length portion of the USB cable in the space under the scanner.

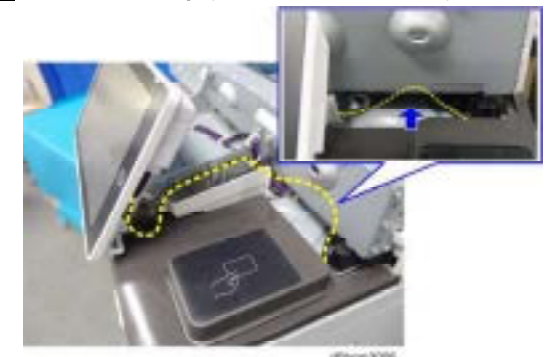

20. Reattach the removed covers.

358

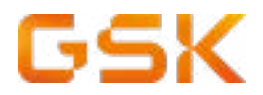

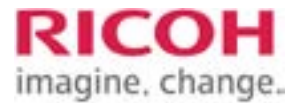

#### **Card reader configuration Process 1**

#### GSK Site ID Cards (all models)

GSK use a standardised HID card at their locations called GSK HID Corporate 1000. This is a HID proximity based card type. The intention is to standardise all locations to this card standard. Where sites do not have the GSK HID Corporate 1000 card type; alternative methods will be deployed by GSK to either update the physical card at the location or use Microdot sticker technology that will enable legacy cards to use the standard card configuration.

The cards at each of the locations need to be checked to determine if they are the same according to the GSK standard. If the card type is different to the GSK HID Corporate 1000, please contact the Regional/Global Ricoh Project Manager/Service manager who will advise on the next steps.

To configure the RFIDEAS ProxyPlus Reader (part number RDR-80581AKU: EDP 974963) to read this standard please configure according to the screenshot below.

To configure the card reader, please use the embedded file at links below

#### Configuration by the Badge Config Utility

Note. The BadgeConfigUtil will achieve the correct GSK configuration settings and will automatically apply the settings to the card reader.

It is recommended to test a minimum of two cards from the site to ensure that the card numbers retrieved by the tool are unique. Verify the output with the site representative for confirmation.

| STEP | DESCRIPTION/ACTION                                                                                                    |  |  |
|------|----------------------------------------------------------------------------------------------------|--|--|
|      | Attach the RFIDEAs card reader to a laptop                                                                                                    |  |  |
|      | <ul> <li>Open the folder from the extracted file and open the "BadgeConfigUtil"</li> <li>BadgeConfig.hwg+</li> <li>BadgeConfigUtil</li> <li>pcProxAPI.dll</li> </ul> |  |  |
|      | Follow the onscreen prompts to configure the reader.                                                                                                    |  |  |

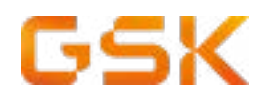

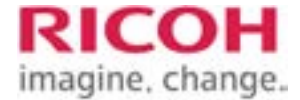

### Manual Configuration (Global)

To manually configure the card reader according to the GSK HID Corporate 1000, please refer to the following instructions.

| STEP | DESCRIPTION/ACTION                                                                                                    |
|------|----------------------------------------------------------------------------------------------------|
|      | 1)Plug the ProxyPlus card reader into a computer                                                                                                    |
|      | 2)Open the pcProxConfig tool                                                                                                    |
|      | 3)Click [Connect] to connect to the card reader once it has been plugged into a computer.                                                                                                    |
|      | Advect with the bit count of the bit count of the bit cou |
|      | <ol> <li>Uncheck "Send ID";</li> <li>Check/Flag "Fix lenght/ID Fields";</li> <li>Change "ID Digits" to 12</li> </ol>                                                                                                    |
|      | Level Tree, or Provid Sec. Sec. Sec. Sec. Sec. Sec. Sec. Sec.                                                                                                    |
|      |                                                                                                    |

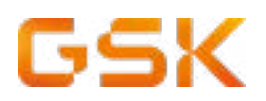

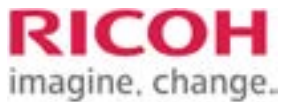

| 1                        |                                                                                                    | DESCRIPTION/ACTION                                                                                                    |                                      |
|--------------------------|----------------------------------------------------------------------------------------------------|----------------------------------------------------------------------------------------------------|--------------------------------------|
| 4)b S<br>raitor<br>1. Se | Select the [Data Format] tab an<br>n process #2).<br>et card type to "OFF"                                                                                                    | nd configure the card reader to t                                                                                                    | he following configuration (configu- |
| I Com                    | paration it? Set the card type to -000-                                                                                                    | Many lei 110 bene 8 Biller et Kanana 🔶 👘 👘                                                                                                    |                                      |
|                          | A RE MAN                                                                                                    |                                                                                                    |                                      |
|                          | Sarty and The Area and Area and                                                                                                    | • Charlen                                                                                                    |                                      |
|                          | ABC 123:59876                                                                                                    | S4321XYZT GN                                                                                                    |                                      |
|                          | Berkeleykourt 1 1<br>Berkeleykourt 1 3                                                                                                    | Ship year only with the Science      Instrument of the Science      Ship year of the Science of the Science      Science of the Science of the Science |                                      |
|                          | ElectD ElectDa hostoriume<br>Electrarit M III                                                                                                    | CTVC extended personal welfs in<br>(P)C extended persons suffs on<br>(T) on one stanged been                                                                                                    |                                      |
|                          | Elferenzen fel op hen hen hen hen hen hen hen hen hen hen                                                                                                    | Environ Report No.<br>Etwart Happenton<br>Etwarts Trothy, second and Pasison                                                                                                    |                                      |
|                          |                                                                                                    | Charles Course (con [10]                                                                                                    |                                      |
|                          | Carl D devr here when Aust Dis challed                                                                                                    |                                                                                                    |                                      |
|                          | -                                                                                                    |                                                                                                    |                                      |
| •                        |                                                                                                    | 108 401 100-0 0-0000                                                                                                    |                                      |
|                          |                                                                                                    | 104 45 1140-054000                                                                                                    |                                      |
| Once<br>mess             | e the card configuration is com<br>sage to appear                                                                                                    | nplete click [Write Active] and wa                                                                                                    | ait for the [Writing to device Done  |
| Once<br>mess<br>Click    | e the card configuration is com<br>sage to appear                                                                                                    | nplete click [Write Active] and wa                                                                                                    | ait for the [Writing to device Done  |
| Once<br>mess<br>Click    | e the card configuration is com<br>sage to appear<br>[Disconnect] and unplug the o                                                                                                    | nplete click [Write Active] and wa                                                                                                    | ait for the [Writing to device Done  |
| Once<br>mess<br>Click    | e the card configuration is com<br>sage to appear<br>[Disconnect] and unplug the o<br>petroxConfg   petrox8. petrox7cos8 and AIR 101                                                                                                    | nplete click [Write Active] and wa<br>card reader                                                                                                    | ait for the [Writing to device Done  |
| Once<br>mess<br>Click    | e the card configuration is com<br>sage to appear<br>[Disconnect] and unplug the of<br>peProxConfig   peProx® peProx®uv8 and AIR ID8<br>e Connect Device Navigation View Help                                                                                                    | nplete click [Write Active] and wa<br>card reader                                                                                                    | ait for the [Writing to device Done  |
| Once<br>mess<br>Click    | e the card configuration is com<br>sage to appear<br>[Disconnect] and unplug the<br>prProxConfig   pcProx8, pcProxProx8 and AIR 108<br>connect Device Navigation View Help                                                                                                    | nplete click [Write Active] and wa                                                                                                    | ait for the [Writing to device Done  |
| Once<br>mess<br>Click    | e the card configuration is com<br>sage to appear<br>. [Disconnect] and unplug the<br>prProxConfig   pcProx®, pcProxTucx® and AIR 109<br>e Connect Device Navigation View Help<br>Connect Device Navigation View Help<br>Connect Device Navigation View Help<br>Connect Device Navigation View Help<br>Connect Device Navigation View Help<br>Connect Device Navigation View Help<br>Connect Device Navigation View Help                                                                                                    | nplete click [Write Active] and wa                                                                                                    | ait for the [Writing to device Done  |
| Once<br>mess<br>Click    | e the card configuration is com<br>sage to appear<br>. [Disconnect] and unplug the of<br>prProxConfig   pcProx® pcProxPus% and AIR ID?<br>e Connect Device Navigation View Help<br>ornect Device Navigation View Help<br>ornect Device Navigation View Help<br>ornect Device Navigation View Help<br>ornect Device Navigation View Help<br>ornect Device Navigation View Help<br>ornect Device Navigation View Help<br>ornect Device Navigation View Help<br>ornect Device Navigation View Help<br>ornect Device Navigation View Help<br>ornect Device Navigation View Help                                                                                                    | nplete click [Write Active] and wa                                                                                                    | ait for the [Writing to device Done  |
| Once<br>mess<br>Click    | e the card configuration is com<br>sage to appear<br>. [Disconnect] and unplug the<br>prProxConfig   pcProx® pcProx® and AIR 109<br>e Connect Device Navigation View Help<br>Connect Device Navigation View Help<br>Connect Disconnect Write Active<br>Disconnect Unite Active<br>Connect Cata format Deliniters Traing SOK Of<br>ABC 123                                                                                                    | pplete click [Write Active] and wa<br>card reader                                                                                                    | ait for the [Writing to device Done  |
| Once<br>mess<br>Click    | e the card configuration is com<br>sage to appear<br>. [Disconnect] and unplug the of<br>prProxConfig   pcProx 8, pcProxPix 8 and AIR 109<br>e Connect Device Navigation View Help<br>ornect Device Navigation View Help<br>ornect Device Navigation View Help<br>ornect Device Navigation View Help<br>ornect Device Navigation View Help<br>ornect Device Navigation View Help<br>ornect Device Navigation View Help<br>ornect Device Navigation View Help<br>ornect Device Navigation View Help<br>ornect Device Navigation View Help<br>ornect Device Navigation View Help<br>ornect Device Navigation View Help<br>of Disconnect United View Help<br>of Disconnect Device Navigation View Help<br>of Disconnect Device Navigation View Help<br>Of Disconnect Device Navigation View Help<br>Of Disconnect Disconnect View Help<br>Of Disconnect Disconnect Disconnect Of Disconnect Disconnect View Help<br>Of Disconnect Disconnect Disconnect View Help<br>Of Disconnect Disconnect View Help<br>Of Disconnect Disconnect View Help | aplete click [Write Active] and wa<br>card reader<br>Enrol Configuration Utility for USR, Serial & Ethernet I<br>store<br>applete click [Write Active] and wa                                                                                                    | ait for the [Writing to device Done  |

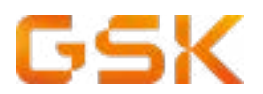

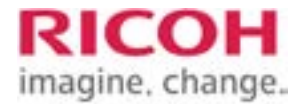

#### Card Reader Installation - Process 2 - location on IMC Devices

**Note**. TThe RFIDEAS 805R1AKU card reader contains the necessary cables, including the 15CM USB mini cable that is used to connect to the

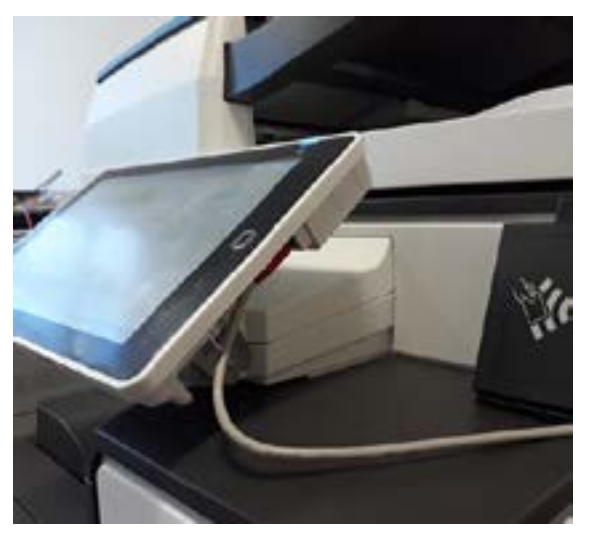

To avoid problems with a card reader and SOP, where the SOP thinks the card reader is a keyboard please see below steps:

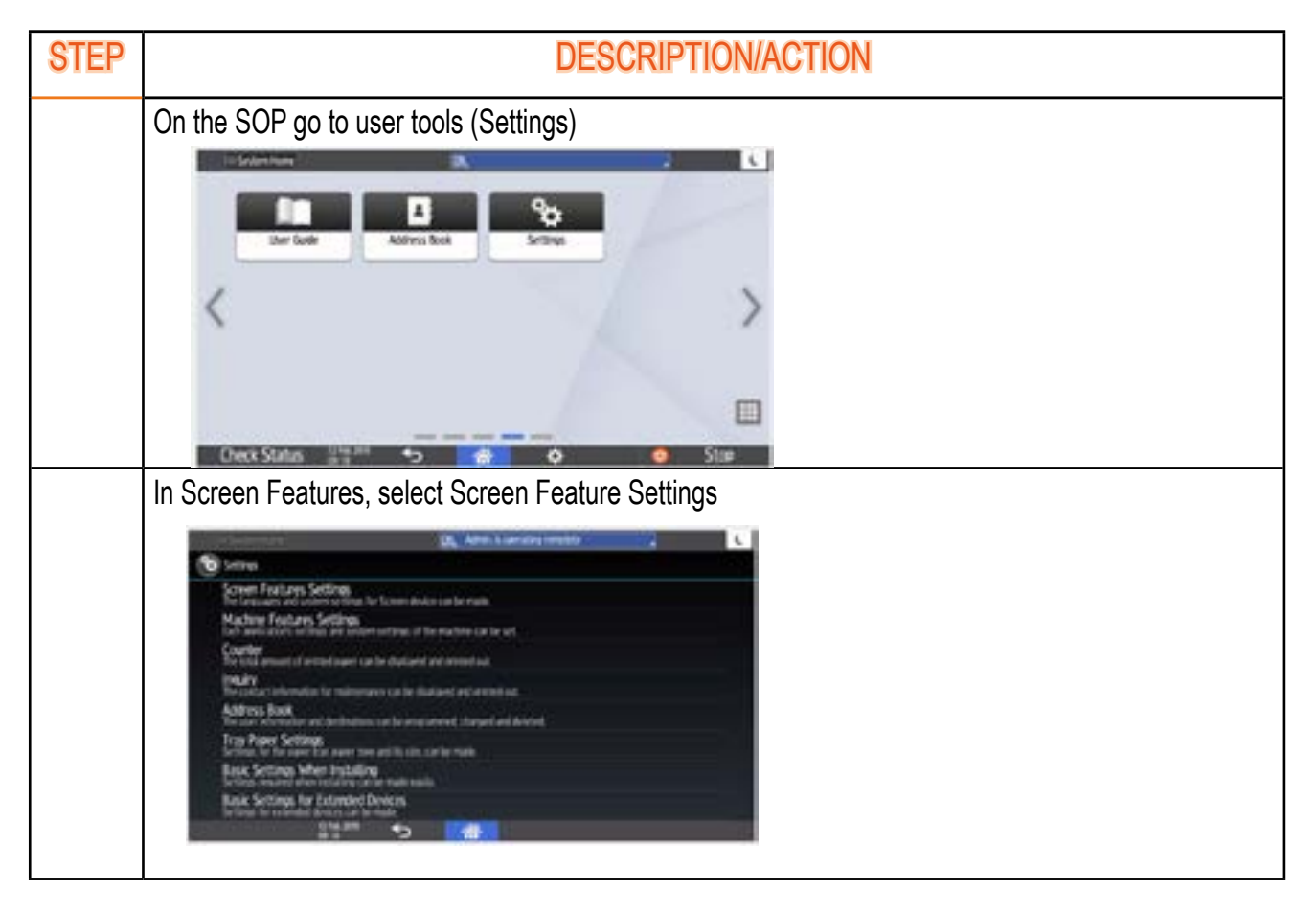

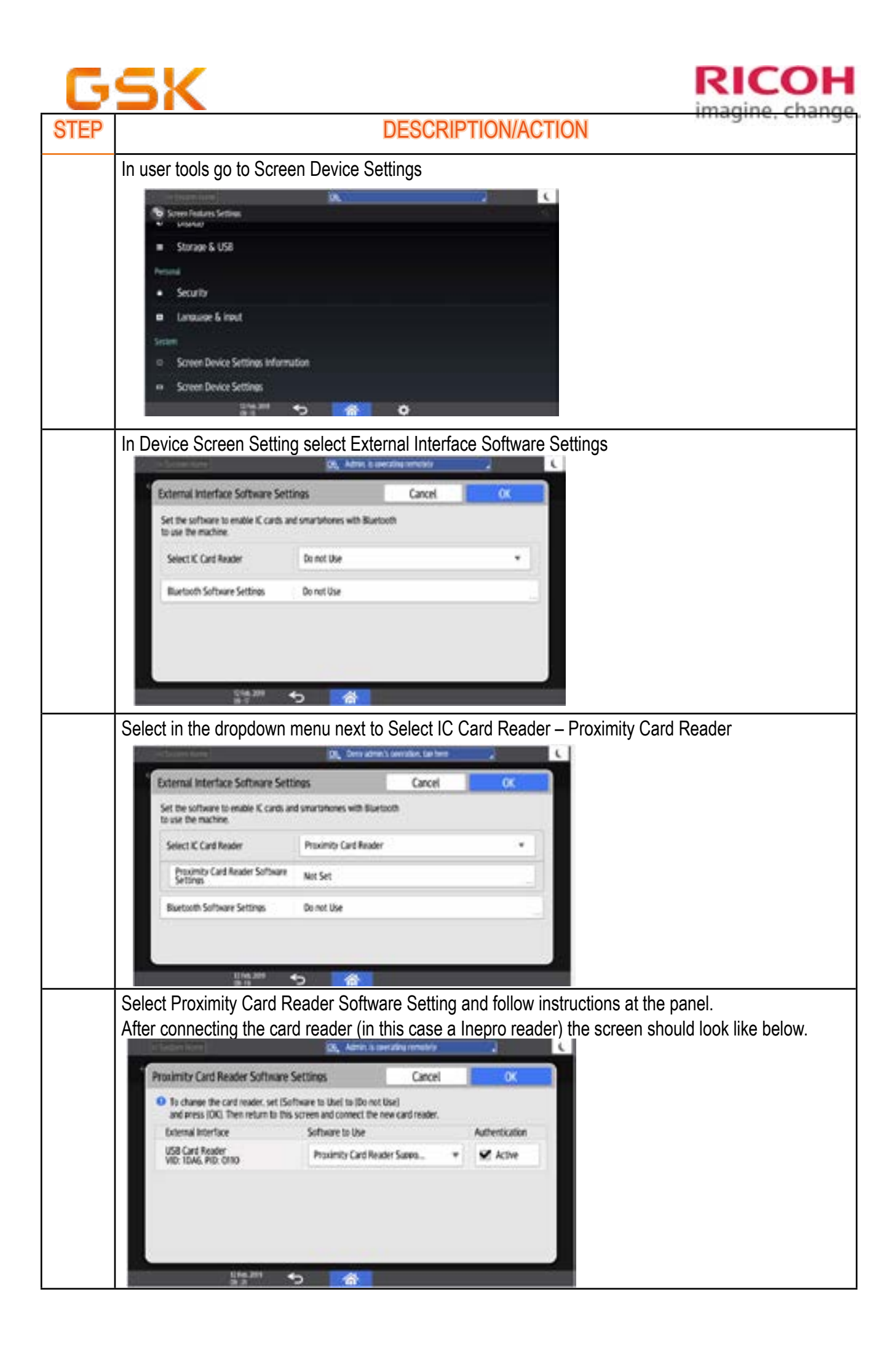

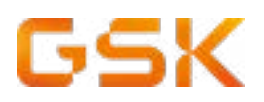

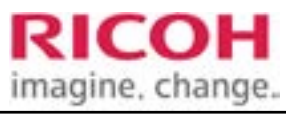

| STEP | DESCRIPTION/ACTION          |  |
|------|-----------------------------|--|
|      | Press OK and Reboot the MFP |  |